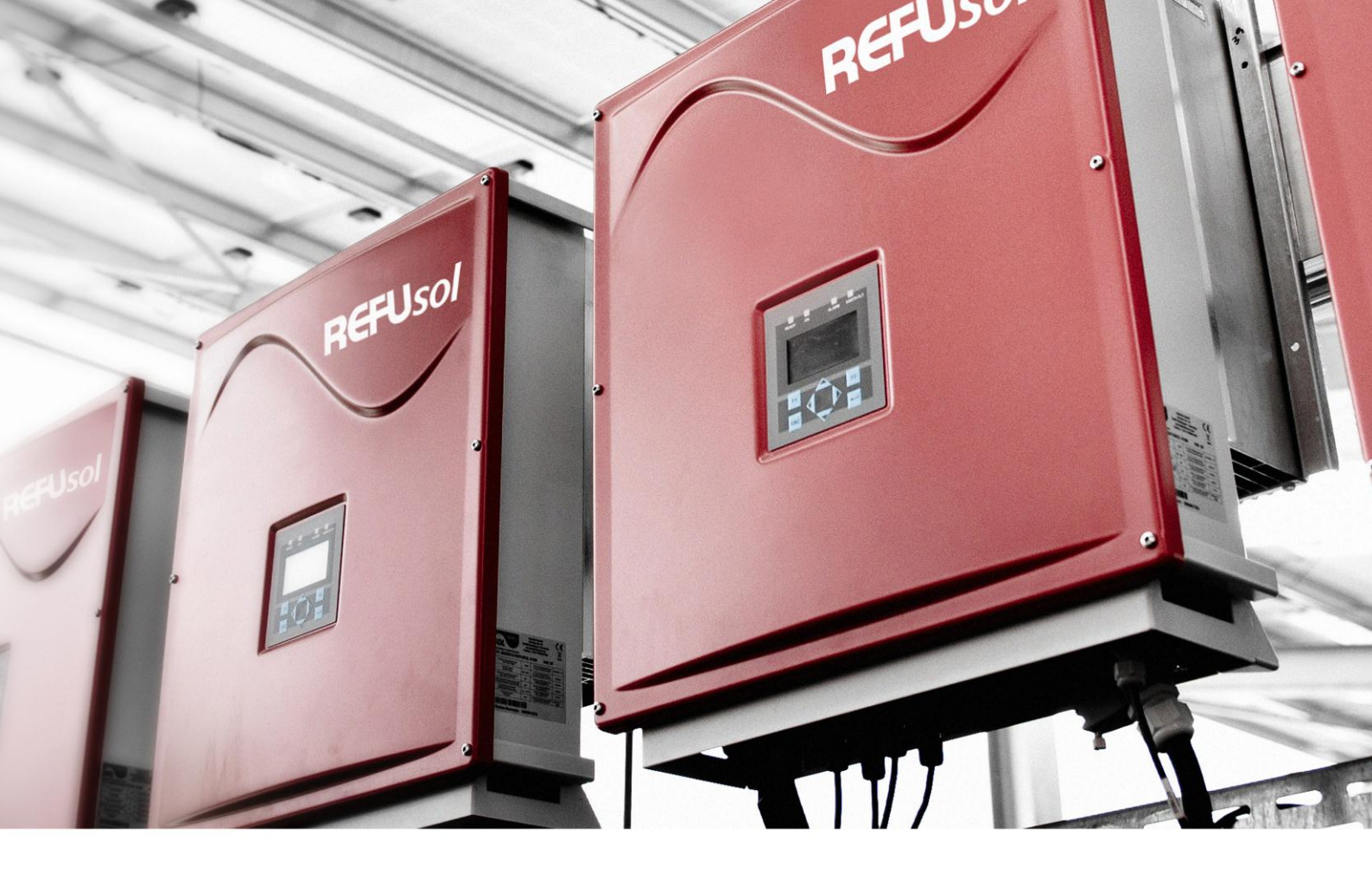

REFU*sol* – solar inverter REFU*sol* 008K to 20K REFU*sol* 023K-460VAC REFU*sol* 020K-SCI

**Operating instructions** 

Version 11.3

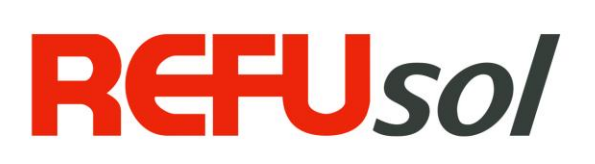

| Title                 | REFUsol <sup>®</sup> – Solar Inverters                                                                                                    |                                                                                                    |
|-----------------------|----------------------------------------------------------------------------------------------------|----------------------------------------------------------------------------------------------------|
| Type of Documentation | Operating Instructions                                                                                                    |                                                                                                    |
| Published by          | REFU <i>sol</i> GmbH<br>Uracher Straße 91 • D-72555 Met                                                                                    | zingen                                                                                                    |
|                       | Telephone: +49 (0) 7123 969-102                                                                                                    | • Fax +49 (0) 7123 969-333                                                                                                |
|                       | www.refusol.com                                                                                                    |                                                                                                    |
| Legal Disclaimer      | All details in this documentation hav<br>utmost care. Despite of this, faults o<br>cannot be completely excluded. We<br>their correctness. | e been compiled and checked with<br>r deviations based on technical progress<br>therefore do not accept any liability for |
|                       | The relevant up-to-date version ca                                                                                                    | n be obtained from <u>www.refusol.com</u> .                                                                               |
| Copyright             | The details of this documentation a Using and publicising this docume the written consent of REFU <i>sol</i> Gr                            | are the property of REFU <i>sol</i> GmbH.<br>ntation, even if only in parts require<br>nbH.                               |
| Trade Mark            | REFUsol® is a registered tradema                                                                                                    | rk of REFUsol GmbH                                                                                                    |
| Marking Date of Issue |                                                                                                    | Remarks                                                                                                    |
| BA REFUSOL 008K 020K  | V11.3 EN                                                                                                    | 04/2014 MR                                                                                                    |

# **Table of Contents**

| 1 | Regar   | Regarding these operating instructions         |    |
|---|---------|------------------------------------------------|----|
|   | 1.1     | Symbols and Markup                             | 6  |
|   | 1.2     | Warning notices                                | 6  |
|   | 1.2.1   | Lay-out of a warning notice                    | 6  |
|   | 1.2.2   | Categories of warning notices                  | 6  |
|   | 1.3     | Notices                                        | 7  |
| 2 | Safety  | notices                                        | 8  |
|   | 2.1     | Proper usage                                   | 8  |
|   | 2.2     | Qualification of personnel                     | 8  |
|   | 2.3     | Dangers arising from misuse                    | 8  |
|   | 2.4     | Protection against touching electrical parts   | 9  |
|   | 2.5     | Protection against touching hot parts          | 9  |
|   | 2.6     | Protection during handling and assembly        | 10 |
|   | 2.7     | Note before starting up                        | 10 |
|   | 2.8     | Additional symbols and warning on the inverter | 11 |
|   | 2.9     | Disposal                                       | 11 |
| 3 | Descr   | iption of the device                           | 12 |
|   | 3.1     | REFUsol 008K to 023K                           | 12 |
|   | 3.2     | Special REFU <i>sol</i> 020K-SCI               | 13 |
|   | 3.3     | Scope of Delivery                              | 13 |
|   | 3.4     | Outside Dimensions                             | 13 |
|   | 3.5     | Block Diagrams                                 | 14 |
|   | 3.5.1   | REFUsol 008K – 010K                            | 14 |
|   | 3.5.2   | REFUsol 013K - 023K, 020K SCI                  | 14 |
|   | 3.6     | DC Connector                                   | 15 |
|   | 3.6.1   | Connections 008K                               | 15 |
|   | 3.6.2   | Connections 010K                               | 16 |
|   | 3.6.3   | Connections 013K                               | 16 |
|   | 3.6.4   | Connections 017K/020K/023K-SCI                 | 16 |
|   | 3.7     | Reverse Current through Defective Modules      | 17 |
|   | 3.8     | Control Panel                                  | 17 |
|   | 3.9     | Internal Data Logger                           | 18 |
| 4 | Install | ation                                          | 19 |
|   | 4.1     | Requirements for installation                  | 19 |
|   | 4.2     | Transport                                      | 20 |
|   | 4.3     | Storage                                        | 20 |
|   | 4.4     | Unpacking the Device                           | 21 |
|   | 4.5     | Mounting                                       | 21 |

|   | 4.6    | Connectors on the Device                       | . 22 |
|---|--------|------------------------------------------------|------|
|   | 4.7    | Grounding                                      | . 23 |
|   | 4.8    | Residual Current Protective Device             | . 23 |
|   | 4.9    | DC - Connection PV - Generator                 | . 24 |
|   | 4.10   | DC-Connecting Line                             | . 24 |
|   | 4.11   | Power Connection                               | . 25 |
|   | 4.12   | Power Supply Line                              | . 26 |
|   | 4.12.1 | Installation supplied mains plug               | . 27 |
|   | 4.13   | Grid line inductance                           | . 28 |
|   | 4.14   | Interface Port RS485                           | . 29 |
|   | 4.15   | Interface Ethernet                             | . 30 |
| 5 | Comm   | issioning                                      | . 31 |
|   | 5.1    | Turn on the Device                             | . 31 |
|   | 5.2    | Setting the Country Code and the Menu Language | . 32 |
|   | 5.3    | Activating the Device                          | . 34 |
|   | 5.4    | Navigation on the Control Panel                | . 35 |
|   | 5.5    | Password Entry                                 | . 36 |
|   | 5.6    | Menu Structure                                 | . 39 |
| 6 | Config | uration                                        | . 42 |
|   | 6.1    | Reduction of the power output                  | . 42 |
|   | 6.2    | Input of $\cos \phi$                           | . 42 |
|   | 6.3    | Communication via Ethernet                     | . 42 |
|   | 6.4    | Communication via RS485                        | . 42 |
|   | 6.5    | Portal monitoring                              | . 43 |
|   | 6.6    | Sending Config                                 | . 43 |
|   | 6.7    | Server IP                                      | . 43 |
|   | 6.8    | Server port                                    | . 43 |
|   | 6.9    | Portal test function                           | . 43 |
|   | 6.10   | REFUset                                        | . 43 |
| 7 | Troubl | eshooting                                      | . 44 |
|   | 7.1    | Self-test Error Messages                       | . 44 |
|   | 7.2    | Transient Failure                              | . 44 |
|   | 7.3    | Faults                                         | . 44 |
|   | 7.4    | Fault Acknowledgement                          | . 44 |
|   | 7.5    | List of Fault Messages                         | . 45 |
| 8 | Option | IS                                             | . 59 |
|   | 8.1    | Radiation and temperature Sensor               | . 59 |
|   | 8.2    | External Shutdown Signal                       | . 61 |
|   | 8.2.1  | Overview                                       | . 61 |
|   | 8.2.2  | Specification                                  | . 62 |

|          | 8.2.3                                    | Configuration via sensor input                                                    | 62               |
|----------|------------------------------------------|-----------------------------------------------------------------------------------|------------------|
|          | 8.3                                      | Remote Monitoring System                                                          | 64               |
|          | 8.4                                      | Instrument settings for monitoring with SolarLog® or MetoControl®                 | 65               |
|          | 8.5                                      | Data Logger Parameters                                                            | 66               |
|          | 8.6                                      | REFU <i>powercap</i> (only 013K – 023K)                                           |                  |
|          | 8.7                                      | Connecting the AC-Adaptor Electrically to the Additional Power Cap                | 68               |
| 9        | Mainte                                   | nance                                                                             | 69               |
| 10       | Techni                                   | cal Data                                                                          | 70               |
| 10       | <b>Techni</b><br>10.1                    | cal Data<br>Inverters                                                             | <b> 70</b><br>70 |
| 10       | <b>Techni</b><br>10.1<br>10.2            | <b>cal Data</b><br>Inverters<br>Sensor                                            | <b> 70</b><br>   |
| 10       | <b>Techni</b><br>10.1<br>10.2<br>10.3    | <b>cal Data</b><br>Inverters<br>Sensor<br>REFU <i>powercap</i> (only 013K – 023K) |                  |
| 10<br>11 | Techni<br>10.1<br>10.2<br>10.3<br>Contac | <b>cal Data</b><br>Inverters<br>Sensor<br>REFU <i>powercap</i> (only 013K – 023K) |                  |

# **1** Regarding these operating instructions

The operating instructions form a part of the product

- $\Rightarrow$  Read the operating instructions before using the product.
- $\Rightarrow$  Keep the operating instructions readily available with the device for the entire life expectancy of the product.
- $\Rightarrow$  Provide access to the operating instructions to all future users of the device.

#### 1.1 Symbols and Markup

|               | Pre-condition                       |
|---------------|-------------------------------------|
| $\Rightarrow$ | One-step operating instruction      |
| 1.            | Multiple-step operating instruction |
| •             | Bulleted list                       |
| Highlighting  | Highlighting within a text          |
| Ŕ             | Result                              |

#### **1.2** Warning notices

#### 1.2.1 Lay-out of a warning notice

|          | The type and source of danger are described here.                                   |
|----------|-------------------------------------------------------------------------------------|
| <u>_</u> | $\Rightarrow$ Measures for avoiding the danger are shown here.                      |
| WARNING  |                                                                                     |
| TEXT     |                                                                                     |
|          |                                                                                     |
| Example  |                                                                                     |
|          | Death or severe injury to persons due to high discharge current when                |
|          | opening the device.                                                                 |
|          | $\rightarrow$ It is essential to ensure an earthing connection has been established |
|          |                                                                                     |
| DANGER   | prior to connection to the supply current circuit.                                  |
|          |                                                                                     |

#### 1.2.2 Categories of warning notices

There are three categories of warning notices

|        | "DANGER" designates a safety notice, disregarding which will lead directly to death or severe bodily injury being sustained! |
|--------|----------------------------------------------------------------------------------------------------|
| DANGER |                                                                                                    |

| WARNING | "WARNING" designates a safety notice, disregarding which can lead to death or severe bodily injury being sustained!         |
|---------|----------------------------------------------------------------------------------------------------|
| CARE    | "CARE" designates a safety notice, disregarding which can lead to material damage or light bodily injuries being sustained! |

## 1.3 Notices

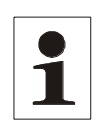

**Notice**: A **notice** describes information which is important for the optimum and cost-effective operation of the equipment.

# 2 Safety notices

#### 2.1 Proper usage

The **REFUsol** 008K-023K referred to in these operating instructions as the inverter, is a solar inverter, which transforms the direct current generated by the PV generator (photovoltaic modules) into alternating current and feeds this to the public power supply network. The inverter has been constructed according to the current state of technology and in line with the rules of technical safety. Any use beyond this is not deemed to be proper. The manufacture will not accept liability for any damages resulting from this and the user alone will bear all responsibility.

### 2.2 Qualification of personnel

Only suitably trained and qualified personnel are allowed to work on this inverter. Personnel are regarded as being qualified if they are sufficiently familiar with the assembly, installation and operation of the product as well as with warnings and safety measures according to these operating instructions.

Furthermore, they will have been trained, instructed or authorised to switch electric circuits and devices on and off, to earth these and to identify them for their designated purpose in line with working requirements. They must be in possession of suitable safety equipment and be trained in first aid.

### 2.3 Dangers arising from misuse

|           | Danger to life from electric shock                                                                                                    |
|-----------|----------------------------------------------------------------------------------------------------|
|           | $\Rightarrow$ Device may only be installed and serviced by qualified specialist technical personnel.                                                           |
|           | $\Rightarrow$ <u>Use only moduls class</u> A according to IEC 61730.                                                                                           |
|           | $\Rightarrow$ The PV-generator must be free of ground potential.                                                                                               |
|           | $\Rightarrow$ Don't overload the DC-connections (max. 25 A per connector, max. 41 A in sum, see chap. 3.6, p. 15.                                              |
| <u>_4</u> | $\Rightarrow$ Before connecting or disconnecting the DC plug always make DC switch to OFF.                                                                     |
| DANGER    | ⇒ Individual string connections cannot be de-energized by an external DC switch. The reason is, that there takes place a compensation voltage within the unit. |
|           | $\Rightarrow$ Each power cable must be fitted with a suitable circuit breaker.                                                                                 |
|           | $\Rightarrow$ Never switch a consumer between inverter and line protection.                                                                                    |
|           | $\Rightarrow$ Access to the disconnecting devices must always be free.                                                                                         |
|           | $\Rightarrow$ Mount connections carefully.                                                                                                    |

|        | Danger to life from electric shock                                                                   |
|--------|----------------------------------------------------------------------------------------------------|
| 4      | After the device has been switched off, the interior may still contain life-<br>threatening voltage. |
| DANGER | $\Rightarrow$ Do not open inverter.                                                                  |

| DANGER   | Danger to life from high discharge current ⇒ It is essential to ensure an earthing connection has been established prior to connection to the supply current circuit! |
|----------|----------------------------------------------------------------------------------------------------|
|          |                                                                                                    |
| $\wedge$ |                                                                                                    |

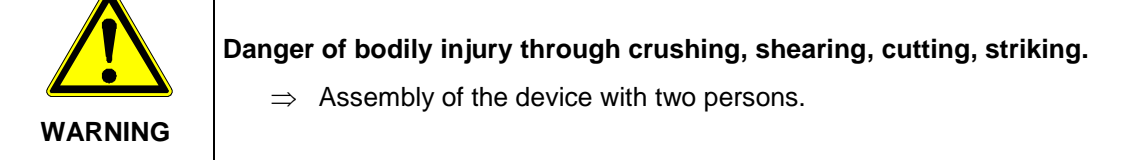

# 2.4 Protection against touching electrical parts

|         | Danger to life, danger of injury due to high electrical voltage                                                                                                    |
|---------|----------------------------------------------------------------------------------------------------|
|         | ⇒ Installation of the inverter must only be carried out by trained specialist personnel. In addition, the installer must be accredited by the responsible energy provision company.                                      |
|         | ⇒ Operation, maintenance and/or repair of the inverter must only be car-<br>ried out by personnel trained and qualified to work with electrical devic-<br>es.                                                            |
| WARNING | $\Rightarrow$ General assembly and safety stipulations relating to working on high current facilities must be followed.                                                                                                  |
|         | ⇒ Before switching on, a check must be made to ensure that the plugs are firmly in place (locking).                                                                                                    |
|         | ⇒ The plugs of the PV generator must only be pulled out once when the DC circuit breaker is positioned at "OFF". The feeder must be isolated and secured against switching on again before the power plug is pulled out. |

# 2.5 Protection against touching hot parts

|      | Danger of burns through hot surfaces and housings.                                                                                                |  |  |
|------|----------------------------------------------------------------------------------------------------|--|--|
|      | The upper part of the housing as well as the refrigeration unit can reach a surface temperature of 75 °C with a surrounding temperature of 45 °C. |  |  |
|      | $\Rightarrow$ Do not touch housing surface near to hot sources of warmth.                                                                         |  |  |
| CARE | $\Rightarrow$ Allow the device to cool down for 15 minutes before touching the surface of the device.                                             |  |  |

#### 2.6 Protection during handling and assembly

|         | Danger of injury with improper handling through crushing, shearing, cut-<br>ting, striking and raising.<br>The weight of the inverter amounts to 41,5 kg! |
|---------|----------------------------------------------------------------------------------------------------|
|         | ⇒ Follow the general instructions for assembly and safety whilst handling and setting up.                                                                 |
|         | $\Rightarrow$ Use suitable assembly and transportation equipment.                                                                                         |
|         | $\Rightarrow$ Avoid pinching and crushing by taking suitable precautions.                                                                                 |
|         | $\Rightarrow$ Only use suitable tools. Use special tools where this is prescribed.                                                                        |
| WARNING | $\Rightarrow$ Use lifting equipment and tools in a technically correct manner.                                                                            |
|         | ⇒ If necessary, use suitable protective equipment (for example, goggles, safety shoes, protective gloves).                                                |
|         | $\Rightarrow$ Do not stand under hanging loads.                                                                                                    |
|         | $\Rightarrow$ Remove any liquids escaping onto the floor immediately to avoid the danger of slipping.                                                     |

#### 2.7 Note before starting up

- In the event of installation in France, the device must be provided with the warning sticker laid down by UTE C 15-712-1. The warning sticker is included in the delivery.
- Problem-free and safe operation of the inverter is conditional upon due and specialised transportation, storage, assembly and installation as well as careful operation and maintenance.
- Only use accessories and spare parts approved by the manufacturer.
- Adherence must be ensured to the prescriptions and stipulations regarding safety of the country in which the inverter is to be used.
- The environmental conditions stated in the product documentation must be observed.
- Starting up is to be prohibited until the entire equipment corresponds to the national stipulations and safety rules regarding use.
- Operation is only permitted with adherence to the national EMC prescriptions for the present use case.
- The manufacturer of the equipment or machine is responsible for ensuring adherence to the thresholds required by the respective national stipulations.
- For European countries is to note when using the inverter the EC Directive 2004/108/EC (EMC Directive).
- The technical data, connection and installation conditions are to be taken from the product documentation and must be observed under all circumstances.
- Switching off of the inverter must first be effected on the AC side via the circuit breaker. Switchoff is then to be effected on the DC side via the DC circuit breaker, should maintenance work need to be carried out on the DC side. This ensures the life expectancy of the DC circuit breaker is increased.
- It is not necessary to switch off the inverter via the DC circuit breaker overnight, as the inverter switches off completely as soon as no DC voltage is present at the input. If no switch-off is effected via the DC circuit breaker, the inverter switches on automatically in the morning when the PV generator supplies sufficiently high voltage. This means that the maximum output is generated.

|                                                                                                    | This symbol indicates that the user manual must be read before the unit is put into operation.             |
|----------------------------------------------------------------------------------------------------|----------------------------------------------------------------------------------------------------|
| Service Service Servic | Hot surface! The housing may become hot during operation.                                                  |
|                                                                                                    | Discharge of the unit for longer than 15 minutes.                                                          |
| WARNING<br>Dual Supply                                                                                                    | Do not work on this equipment until it is isolated from both the mains<br>and on-site generation supplies. |

### 2.8 Additional symbols and warning on the inverter

# 2.9 Disposal

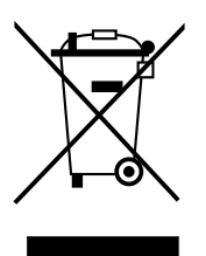

Dispose of the packaging and replaced parts according to the rules applicable in the country where the device is installed.

Do not dispose of the inverter with normal domestic waste.

The inverter complies with the RoHS Directive. That means that the device can be delivered to local sites for the disposal of household appliances.

REFU*sol* GmbH takes the inverter completely back. Please contact the Service!

# 3 Description of the device

### 3.1 REFUsol 008K to 023K

The REFU*sol* inverter is a three-phase solar inverter without a transformer, which has a particularly high efficiency at any operating point and is suitable for the connection of a PV generator with a power of 8 kW up to 24 kW. Heat is dissipated only by convection, with an internal temperature monitor protecting the device against exceeding the permissible ambient temperature. The inverter is designed such that the device does not have to be opened for assembly and connection work. All electrical connections are exclusively made with lockable connectors. The device features an integrated DC isolating switch according to EN 60947-3, which considerably reduces the overall installation work. The inverter provides the usual communication interfaces RS485 and Ethernet. An illuminated graphical display shows the development of the feed power and other operating data in a clearly arranged manner. An 8-key control panel below the display provides excellent and comfortable control and navigation features. Based on its design in protection class IP 65, the inverter can be installed at almost any outside location.

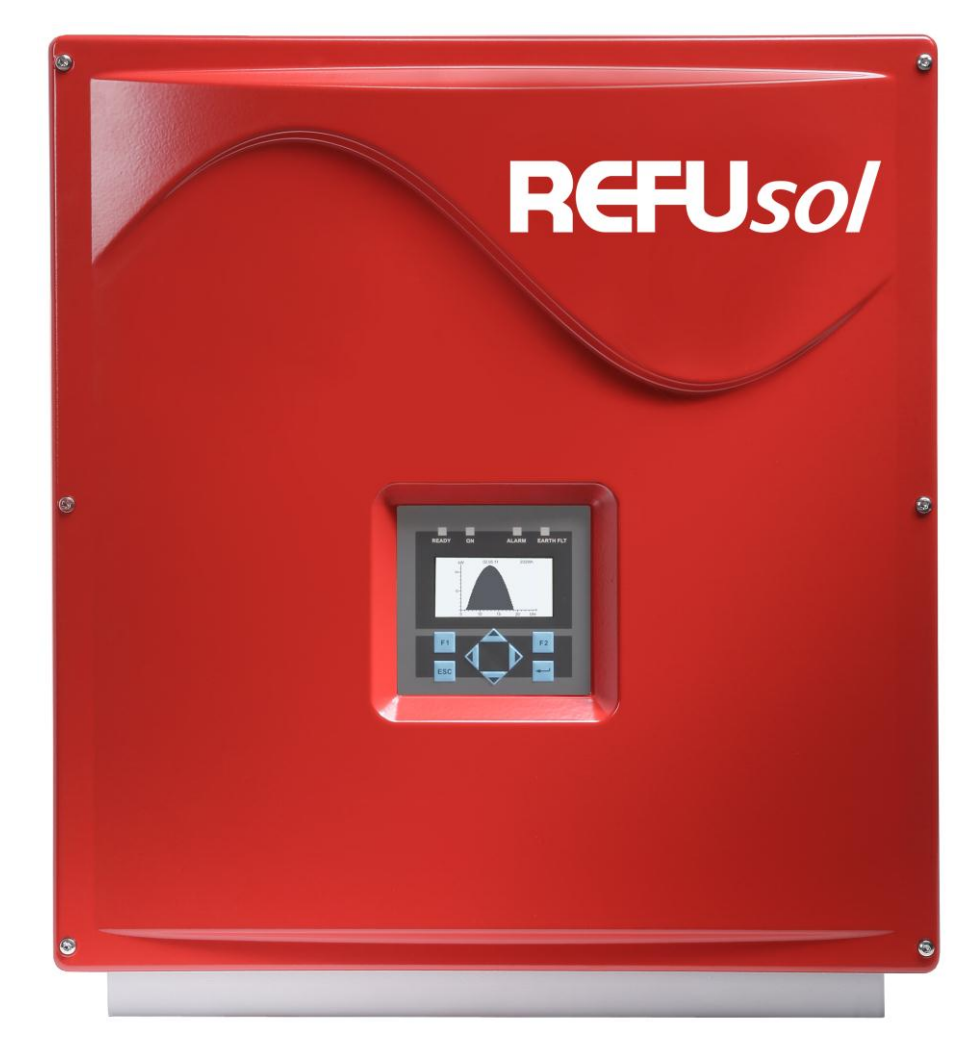

#### Figure No. 1 REFUsol 008K to 023K

### 3.2 Special REFUsol 020K-SCI

The availability of silicon carbide and other optimizations allow the REFUsol 020K-SCI a capacity up to 20 KW AC. The unit is extremely quiet. The peak efficiency is 98.7%.

### 3.3 Scope of Delivery

The scope of delivery of the REFU*sol* includes a wall-mounting bracket and an enclosed bag 0030532 containing:

- 1 x 5-pin contact insert, IP67, VC-TFS5-PEA
- 1 x adapter housing, IP67, VC-K-T3-R-M25-PLOMB
- 1 x cable gland, Schlemmer-Tec, M25x1.5/21532
- 2 x cross-recessed flat-head screw, M5x20 => for mechanically securing the device in the wall bracket
- 1 x warning label in according UTE C 15-712-1 for installing in France (Use only in France)

The Wall mounting screws are not included.

The IP67 VC-K-T3-R-M25-PLOMB adapter housing allows sealing according to DK4940.

The seal is run through a hole in the screw (below the screw head of the adapter housing) and the opening provided and attached to the housing of the device.

### 3.4 Outside Dimensions

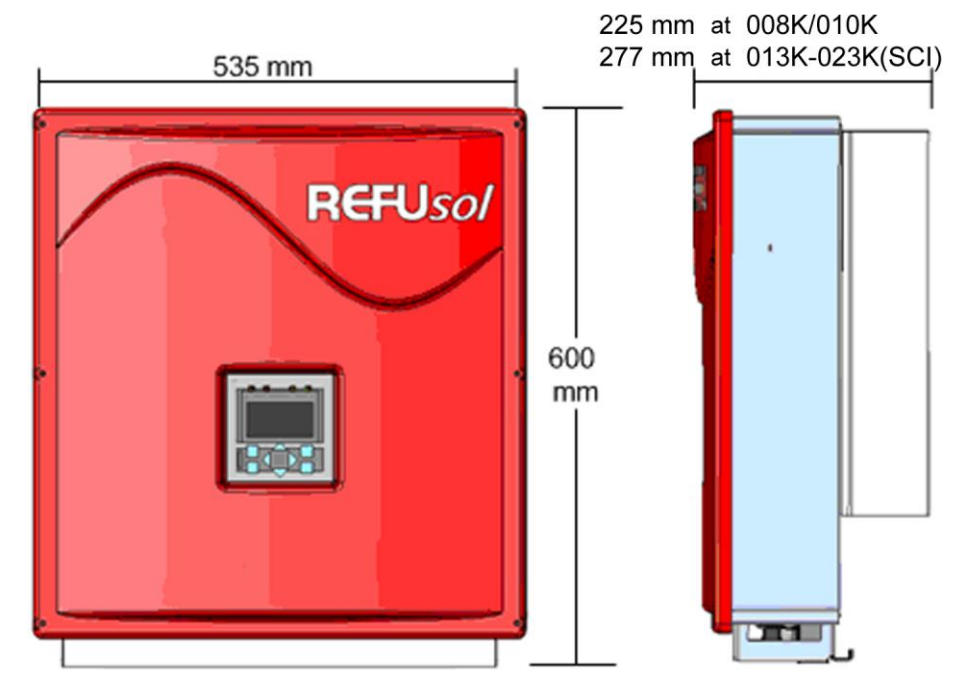

Figure No. 2 Housing dimensions

### 3.5 Block Diagrams

#### 3.5.1 REFUsol 008K - 010K

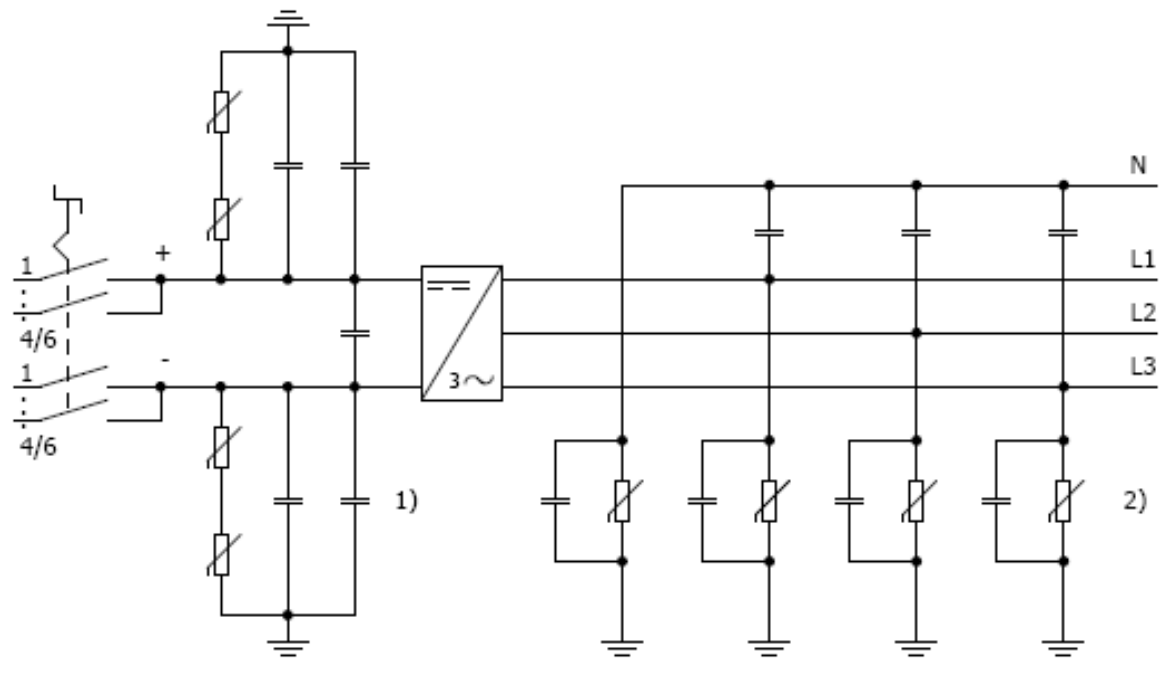

Figure No. 3 Block diagram of the REFUsol 008K/010K

- 1) DC overvoltage protection, type 3
- 2) AC overvoltage protection, type 3

#### 3.5.2 REFUso/ 013K - 023K, 020K SCI

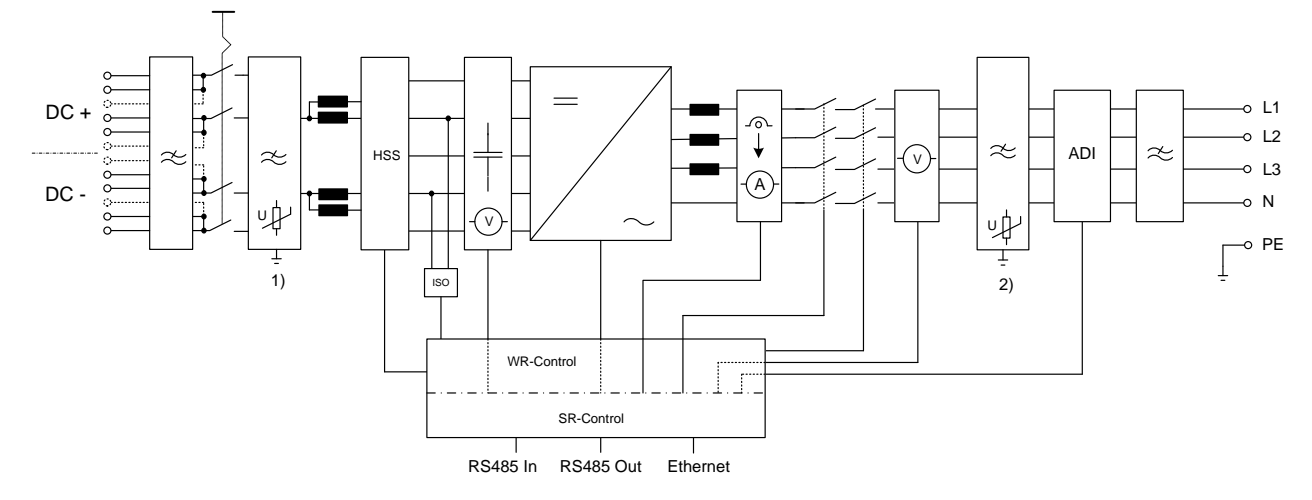

Figure No. 4 Block diagram of the REFU*sol* 013K-023K, 020K SCI

- 1) DC overvoltage protection, type 3
- 2) AC overvoltage protection, type 3

### 3.6 DC Connector

The PV generator may not exceed the following operational characteristics under any circumstances!

| Device type                                                                                                    | 008K+ | 010K+ | 013K+ | 017K+  | 020K+ | 023K-<br>460 VAC | 020K-<br>SCI |
|----------------------------------------------------------------------------------------------------|-------|-------|-------|--------|-------|------------------|--------------|
| Max. DC voltage at each<br>input                                                                               |       |       |       | 1000 V |       |                  |              |
| Max. current for each DC<br>input pair (008K to 013K )<br>and DC input triplet (017K<br>to 020K), respectively | 23 A  |       |       | 25     | Ā     |                  |              |
| Max. DC current at the input across all connec-<br>tions                                                       | 23 A  | 25 A  | 31 A  | 41,    | 8 A   | 41 A             | 41,5 A       |

| 1 | Note: | Not observing the requirements may resulting a malfunction and damage to the DC-Circuit breaker and thus the warranty deemed void!                                                                                                    |
|---|-------|----------------------------------------------------------------------------------------------------|
| 1 | Note: | Should all DC inputs not be occupied, then the open inputs are closed with MC4 closure caps. By Not observing these requirements the IP65 protection class can not be guaranteed! Both caps (+/-) can be ordered at any time under the part no. 0028991 and 0028992 from Refu <i>sol</i> GmbH. |
|   | Note: | The positive or negative pole of the PV generator must not be ground-                                                                                                    |

1

The positive or negative pole of the PV generator must not be grounded, otherwise a loss of power is possible with the modules.

To keep the maximum current allowed of 25 A at the DC Circuit breaker contacts, observe the following input assignments.

The maximum DC current may not be exceeded.

#### 3.6.1 Connections 008K

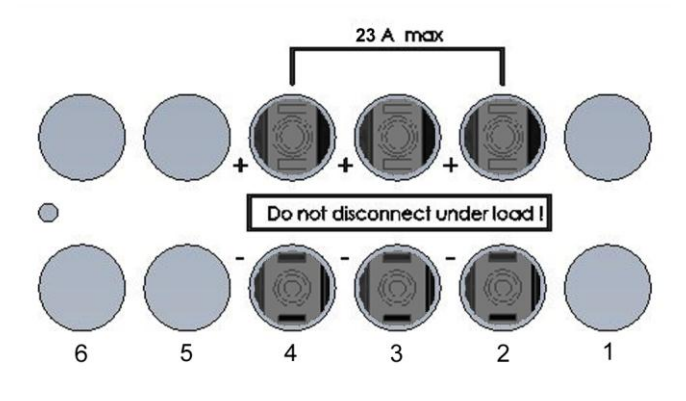

Figure No. 5 Connections 008K

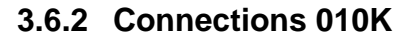

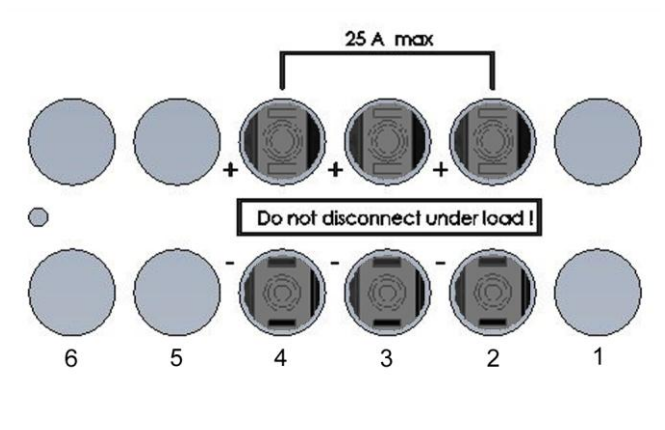

Figure No. 6 Connections 010K

#### 3.6.3 Connections 013K

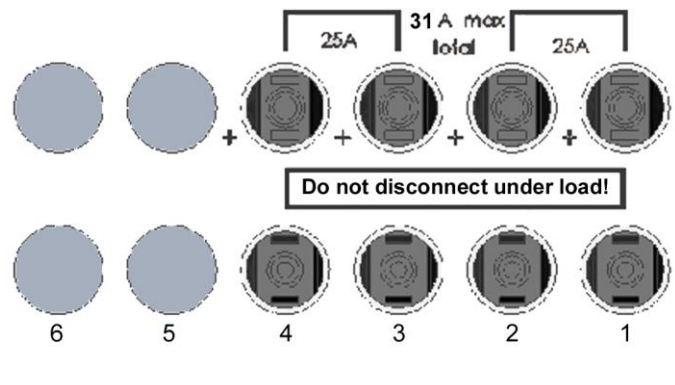

Figure No. 7 Connections 013K

Depending on the number of connection lines, the inputs must be justified as follows:

2 PV connecting lines  $\rightarrow$  inputs 1 and 3 or inputs 2 and 4

3 PV connecting lines  $\rightarrow$  inputs 1, 2 and 3 or inputs 1, 3 and 4

4 PV connecting lines  $\rightarrow$  inputs 1, 2, 3, 4

#### 3.6.4 Connections 017K/020K/023K-SCI

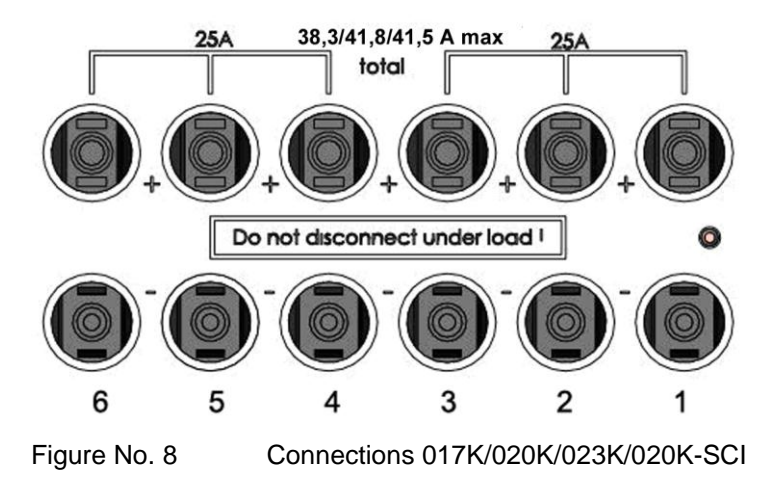

Depending on the number of connection lines, the inputs must be justified as follows:

3 PV connecting lines  $\rightarrow$  inputs 1, 2, 4 or inputs 1, 4, 5

4 PV connecting lines  $\rightarrow$  inputs 1, 2, 4, 5 or inputs 2, 3, 5 and 6

If several PV connecting lines are available, the connections can be made as desired.

### 3.7 Reverse Current through Defective Modules

Reverse currents are fault currents that only occur in PV systems comprising parallel strings. Given short circuits of individual modules or cells in a module, or a double ground fault, the open circuit voltage of the string in question can drop (e.g. due to defective modules or parts of modules) so far that the intact parallel strings will drive a reverse current through the defective string. This may result in strong heating and therefore to a destruction of the string.

What is more, the reverse current may cause secondary damage.

To prevent such damage to PV systems, appropriate precautionary measures should be taken. There are the following two cases:

- The PV system is designed such that the reverse current which is flowing in case of a failure and consists of the sum of the short-circuit currents of all intact strings in the worst case does not result in the destruction of the damaged string and therefore in secondary damage either. The decisive factor here is the current carrying capacity of the system components (connectors, lines) and the reverse current carrying capacity of the modules. The appropriate data can be found in the manufacturer's data sheet. In this case, it is not necessary to take any further measures.
- 2. The PV system is designed such that the reverse current flowing in case of a failure exceeds the destruction limit. In this case, each string must be separately protected by a string fuse connected in series with the other string fuses. In case of a failure, this isolates the string from the intact strings so that destruction is prevented.

#### 3.8 Control Panel

The graphical user interface which is integrated on the front of the device and comprises 128 x 64 pixels can be used to display the development of interesting data, such as the feed power. The parameters required are selected and entered on the 8-key control panel the control panel is illuminated on pressing a key and turns dark automatically.

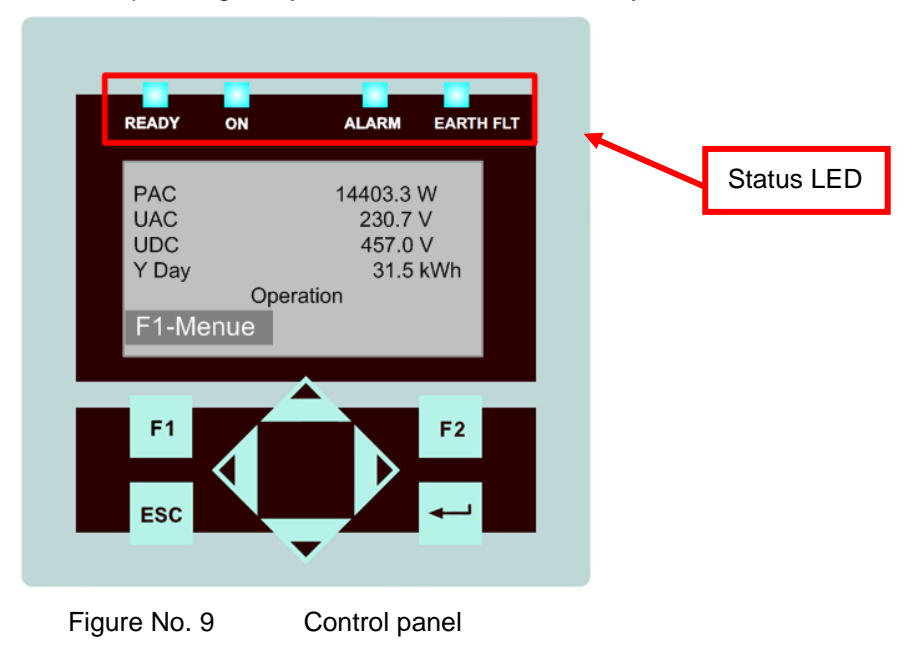

- F1: Display the menu.
- **◄►**: <u>Function in the menu</u>: jump to the first or last menu item.

Function while parameters are edited: digit to the left, digit to the right (decade jump).

- ▲ ▼: Select the menu.
- ESC: Acknowledge failures and delete entries.
- . Confirm the selected menu and entered data.

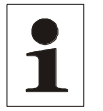

Under certain weather conditions, condensation may form in the display. This is normal and causes no malfunction of the inverter.

#### 3.9 Internal Data Logger

Note:

The inverter features an internal data logger that allows measured values to be simultaneously recorded in the form of parameters. The data logger is implemented as a ring buffer. If this buffer is full, the oldest data is overwritten. With the default setting on delivery, the data logger logs 16 measuring channels.

| Recording cycle | Storage time |
|-----------------|--------------|
| 1 minute        | 6 months     |
| 2 minutes       | 12 months    |
| 5 minutes       | 2,5 years    |
| 10 minutes      | 5 years      |

# 4 Installation

#### 4.1 Requirements for installation

|        | Danger to life due to fire or explosion.                                                           |  |  |
|--------|----------------------------------------------------------------------------------------------------|--|--|
|        | $\Rightarrow$ Do not mount the inverter in hazardous areas.                                        |  |  |
|        | $\Rightarrow$ Do not mount the inverter in hazardous areas. Comply with fire protection class F30. |  |  |
| DANGER | $\Rightarrow$ Do not mount the inverter in areas where highly flammable materials developed.       |  |  |
|        | $\Rightarrow$ Do not cover cooling fins of the heat sink.                                          |  |  |

| $\mathbf{\Lambda}$ | Accident risk                                                                      |
|--------------------|------------------------------------------------------------------------------------|
|                    | $\Rightarrow$ Free and safe access must be guaranteed to the equipment for Instal- |
| WARNING            | lation and service activities.                                                     |

|         | Damage by affecting the convection and of possible overheating.                                                                    |
|---------|----------------------------------------------------------------------------------------------------|
|         | ⇒ When mounting multiple equipment above the other, the additional ventilation REFUpowercap semiconductor module must be used. For |
| CAUTION | more information on REFU <i>powercap</i> see chapter 8.6, page 66.                                                                 |

The following requirements must be followed to the installation:

- Only vertical mounting is allowed, otherwise the cooling of the device is not ensured (convevtion).
- Don't expose the inverter to direct sunlight.
- For mounting a solid wall or metal structure is necessary. The weight of the device, depending on the type is up to 41.5 kg. Relevant building regulations are complied with.
- Keep a sufficient distance from flammable materials.
- In order to provide the necessary heat dissipation, the following minimum distances to walls and ceilings, or other devices shall be observed:

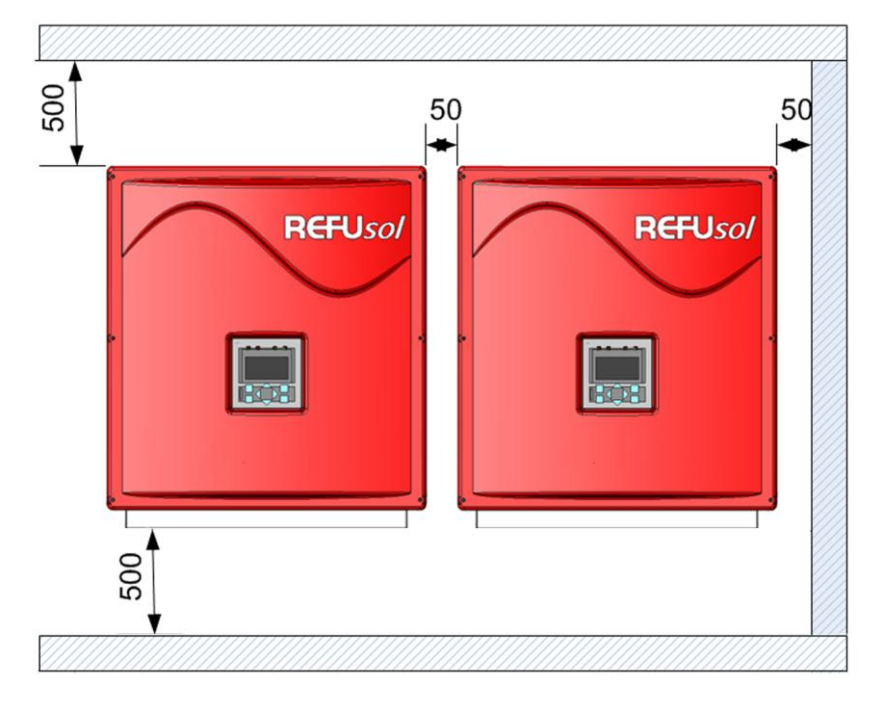

Figure No. 10 Minimum distances

The device is best operated when the display is at about eye level. The IP65 protection allows a mounting outdoors.

### 4.2 Transport

The devices must be transported under clean and dry conditions, if possible in their original packaging. The transport temperature must be between -25 °C and +70 °C. Permissible variations in temperature may not exceed 20 °C per hour.

### 4.3 Storage

The devices must be stored in clean and dry rooms, if possible in their original packaging. The storage temperature must be between -25 °C and +55 °C. Permissible variations in temperature may not exceed 20 °C per hour.

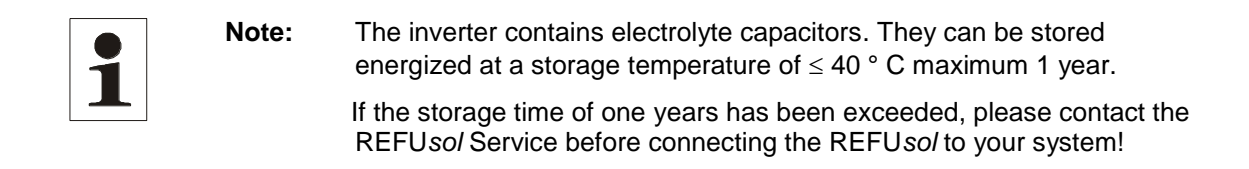

### 4.4 Unpacking the Device

Note:

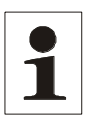

After Unpacking the inverter, moisture and dirt can penetrate into the open inputs and outputs of the box. Therefore, unpack the device only when it is connected to. Failure to comply with this requirement will void the warranty!

The inverters are loaded at their head and packed upside down facilitate transport. You will therefore see the bottom side of the device (connectors) after having opened the package. Take the device at the two holding grips that are visible on the side and remove it from the packaging. When being unpacked, the device keeps the packaging grid locked in place on its housing. The packaging grid can be used to deposit the device on the floor. This prevents the cover from being damaged.

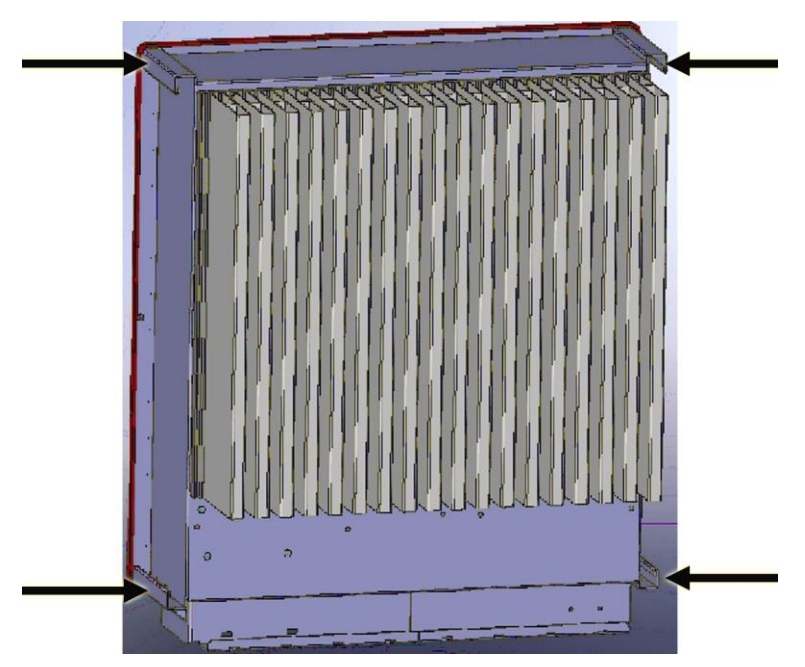

Figure No. 11 Rear panel positions of holding grips

#### 4.5 Mounting

 $\Rightarrow$  Check delivery, before mounting (see chapter 3.3, page 13).

|           | Injury or property damage                                                            |  |  |
|-----------|--------------------------------------------------------------------------------------|--|--|
|           | $\Rightarrow$ Hold in no case the device on the cover.                               |  |  |
|           | ⇒ When fixing the wall plate, observe the weight of the inverter of 41.5 kg.         |  |  |
| enerient. | $\Rightarrow$ Do not open the inverter. Opening the inverter will void the warranty. |  |  |

The installation is done with the supplied with the wall mount.

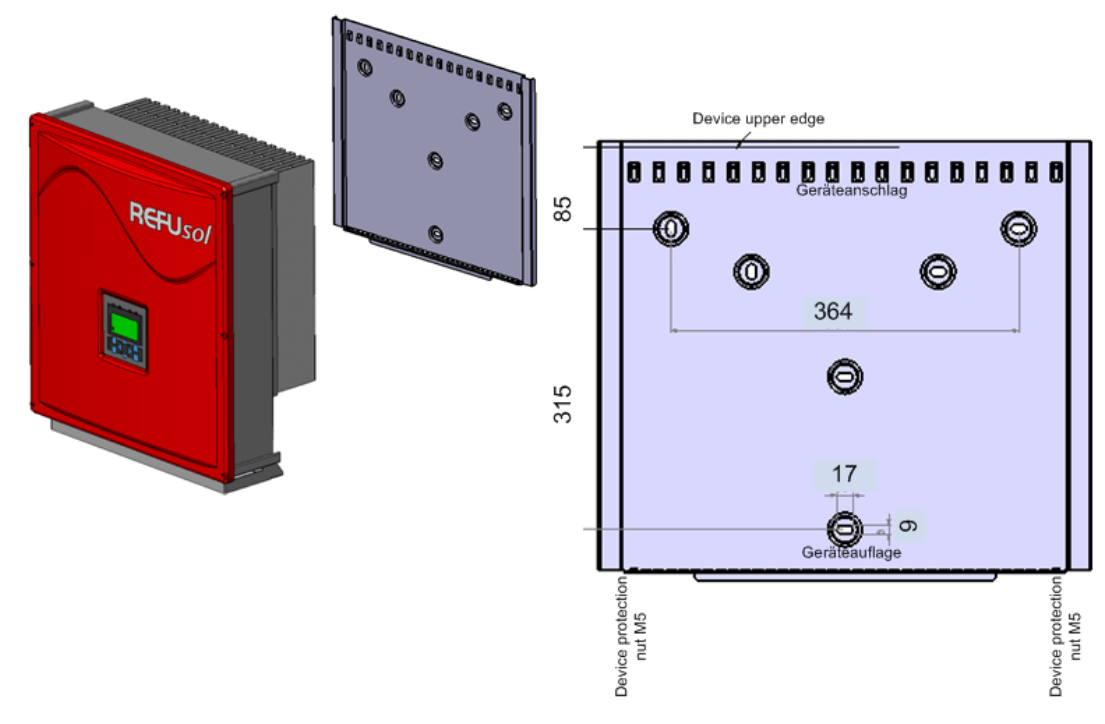

Figure No. 12 Mounting the inverter

- 1. To mark the positions for the holes the wall bracket can be used as an aid.
- 2. Fasten the mounting plate using the holes in the outer wall. The screws for wall mounting are not included. It must be used screws with a diameter of 6 mm screws and washers.
- 3. Insert cooler top into the deepening of the device holder. Push upwards the inverter until the stop of the device. Put on the cooler bottom on the wall Mount. It is important to ensure that the rib profile is locked behind the nuts.
- 4. Secure the inverter with the screws (M5x20) in these nuts. Alternatively, the inverter can (4 mm diameter frame) to be secured against theft with a padlock. By the construction of wall mount the inverter in the bracket is automatically centered.
- 5. To avoid adhesive residue on the inverter, remove the screen protection immediately after installation.

#### 4.6 Connectors on the Device

The following figure shows the connectors of the inverter on its bottom side.

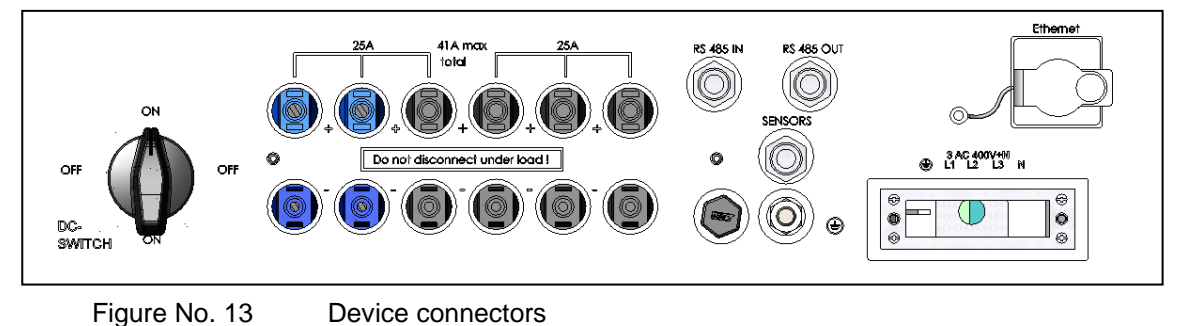

As seen from left to right there are the following connectors.

- 3/4/6 pairs of PV generator connectors
- SENSORS (connection: radiation and temperature sensors)
- RS 485 connectors (IN and OUT)
- Ethernet interface port
- Power connection

#### 4.7 Grounding

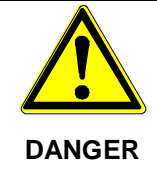

#### Risk of death by electric shock.

#### The inverter must be connected to the ground stud. Otherwise, a voltage gradient may develop, which may result in electric shock!

The inverter features a threaded bolt below the power supply port on the connection side for additional grounding. Grounding is intended to ensure optimum overvoltage protection. That is why the ground wire cross-section must be chosen in excess of the cross-section of the power supply line by a factor of one (at least 10 mm<sup>2</sup>). In addition, ensure that the ground wire is placed as far away from and not directly in parallel to the power supply line.

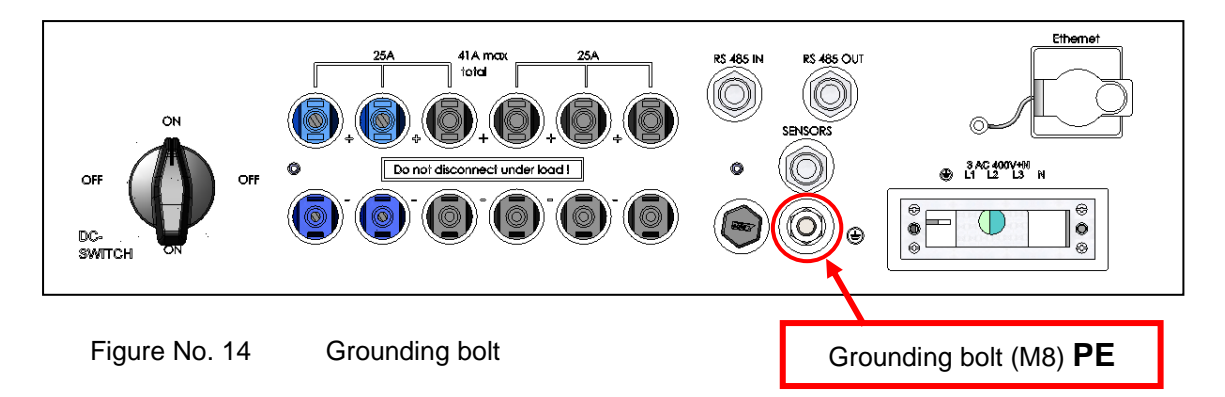

#### 4.8 Residual Current Protective Device

Since February 2009, RCDs (residual current protective devices) have been prescribed for receptacle circuits of up to 20 A in interior rooms and of up to 32 A in outside areas which are used by electrotechnical non-professionals.

**Note:** The photovoltaic power supply inverters without transformers meet the fault protection requirements according to DIN VDE 0100-712, IEC 60364-7-712:2002 and CEI 64-8/7 and can be operated with a type A residual-current circuit breaker without any functional impairment of the protection or the inverter. The rated leakage current should be at least 100 mA per inverter.

#### 4.9 DC - Connection PV - Generator

#### Danger to life due to high voltages in active PV strings.

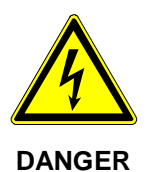

⇒ Before connecting the PV strings, connect the inverter to the power supply network and to the ground bolt to ensure that the device is <u>safely connected</u> <u>to the protective conductor</u>. Connect the PV strings to the inverter only in the de-energized state.

Live PV strings can be under lethal voltages.

- ⇒ Individual string connections cannot be de-energized by an external DC switch. The reason is, that there takes place a compensation voltage within the unit.
- The DC connection is effected with MC4-plugs and sockets. For more information see the table below.
- Before connecting the PV strings an insulation measurement is carried out. Whenever
  it is switched on, the inverter automatically checks the insulation of the PV generator. If
  the insulation is defective, the inverter switches off automatically. In this case, it is absolutely mandatory that the insulation fault of the PV generator be repaired before the
  PV generator is connected to the inverter.
- Be absolutely sure to verify proper polarity when connecting the PV strings. Any inappropriate connection of individual strings may damage the module strings.
- The connections must be secured against unintentional removal.
- The connection has to be strictly done according to chapter 3.6. By non-observance the DC-disconnector can be destroyed.

#### 4.10 DC-Connecting Line

Please note the following information (plug type, cross section) regarding the DC power cable.

| Denomination     | Туре           | Item No.<br>MultiContact | Diameter wire insulation in mm | Cable cross section in mm <sup>2</sup> |
|------------------|----------------|--------------------------|--------------------------------|----------------------------------------|
| Connector plug   | PV-KST4/6I-UR  | 32.0015P0001             | 3 -6                           | 4 - 6                                  |
| Connector plug   | PV-KST4/6II-UR | 32.0017P0001             | 5,5 - 9                        | 4 - 6                                  |
| Connector socket | PV-KBT4/6I-UR  | 32.0014P0001             | 3 - 6                          | 4 - 6                                  |
| Connector socket | PV-KBT4/6II-UR | 32.0016P0001             | 5,5 - 9                        | 4 - 6                                  |

| Note: |
|-------|
| Note. |

In order to ensure the degree of protection IP65, plug connectors and power supply connection cable must be matched to each other and all unused connectors shall be fitted with blanking plugs. Use only the original components of Multicontact! Observe the manufacturer's installation instructions Multicontact! Use the crimping pliers PV-CZM-19100 from Multicontact to strike the crimp on the site. Non-compliance may void the warranty!

### 4.11 Power Connection

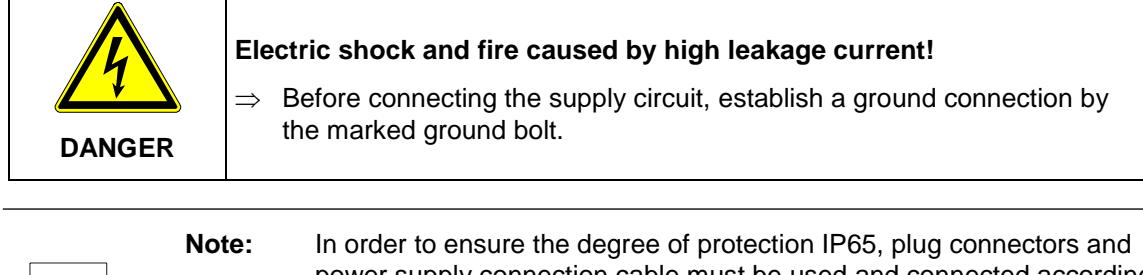

power supply connection cable must be used and connected according to the wiring instructions of the manufacturer. To protect against the ingress of moisture and dirt the unused inputs and outputs must be sealed.

Non-compliance may void the warranty!

The following mains systems are suitable:

| TN-C-Net   | suitable |
|------------|----------|
| TN-C-S-Net | suitable |
| TN-S-Net   | suitable |

The mains connection must be made with a 5-wire cable. For safety, the PE conductor must be connected in each case.

The power supply line must be equipped with an appropriate line protection. More information regarding the power connection you will find in Chapter 10 the Technical Data. Reducing factors must be taken into account if circuit breakers are connected in series. Always observe the following standards:

| DIN VDE 0298-4         | Types of cable placement and current-carrying capacity                  |
|------------------------|-------------------------------------------------------------------------|
| DIN VDE 0100; Part 430 | Protective measures: protection of cable and cords against over current |
| DIN VDE 0100; Part 410 | Protective measures: protection against electric shock                  |

Also observe the following requirements specified by the local network operator:

- Pertinent technical and special rules and regulations
- The installation approval must be submitted.

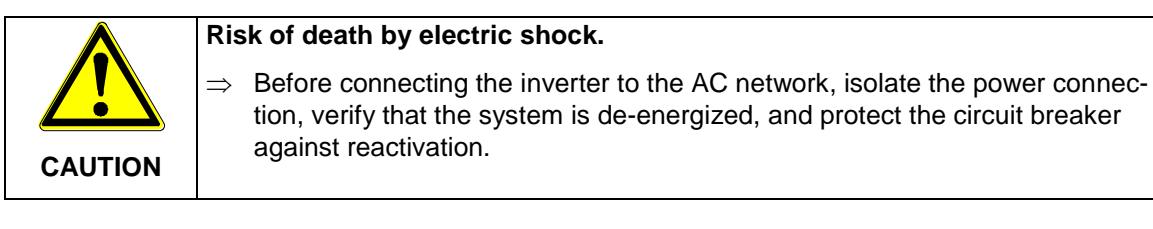

• Check the line voltage, which may not exceed 265 V (phase against neutral conductor). If the line voltage is higher than 265 V, contact your local network operator.

- It is not allowed to measure the AC side by inserting probes in the AC inlets, because this damage the plug contacts.
- Apply the power cable to the supplied connector as illustrated, connect the power cable to the inverter and fasten the connector.

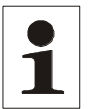

Note:

When using wire end ferrules with isolating collar, make sure you do not introduce the insulation of the wire end ferrule into the clamping area of the terminal.

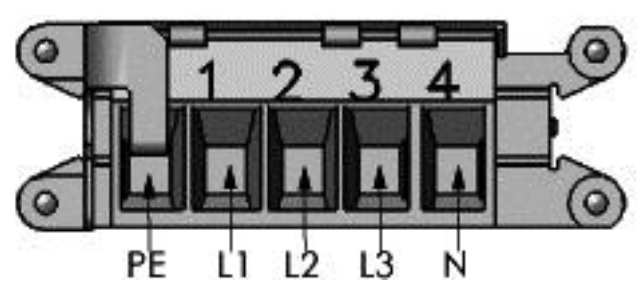

Figure No. 15 Power connection

### 4.12 Power Supply Line

Select the cross-section of the power supply line such that line losses are as low as possible. However, observe the following points:

- The system installer must choose according to the application (installation and wiring method) and by national regulations, the cable material.
- Due to the construction, the recommended feed line for all cross-sections is a finestrand line.
- You must use copper lines.
- The cables must be mounted in the correct position in the mains plug to minimize the lateral forces acting on the plug.
- When using cables 16 mm<sup>2</sup> rigid wires are not recommended.

The table below shows the maximum line lengths by using a REFUsol 023K in relation to the conductor cross-section with a voltage drop of  $\leq 1\%$ .

| Line cross section | 6.0 mm <sup>2</sup> | 10.0 mm <sup>2</sup> | 16.0 mm <sup>2</sup> |
|--------------------|---------------------|----------------------|----------------------|
| Max. line length   | 30 m                | 50 m                 | 70 m                 |

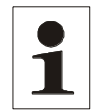

**Note:** To ensure protection class IP65, the connectors and power supply lines must be matching each other.

#### 4.12.1 Installation supplied mains plug

The supplied standard connector housing can be due to the gland, the connection of  $5 \times 5 \times 4 \text{ mm}^2$  up to 16 mm<sup>2</sup> cables. The maximum outer diameter of the connecting line may be 30.3 mm (eg Lapptherm 145, 5x6 mm<sup>2</sup>).

- $\Rightarrow$  Bend the cable.
- $\Rightarrow$  Strip the cable as shown in Figure.

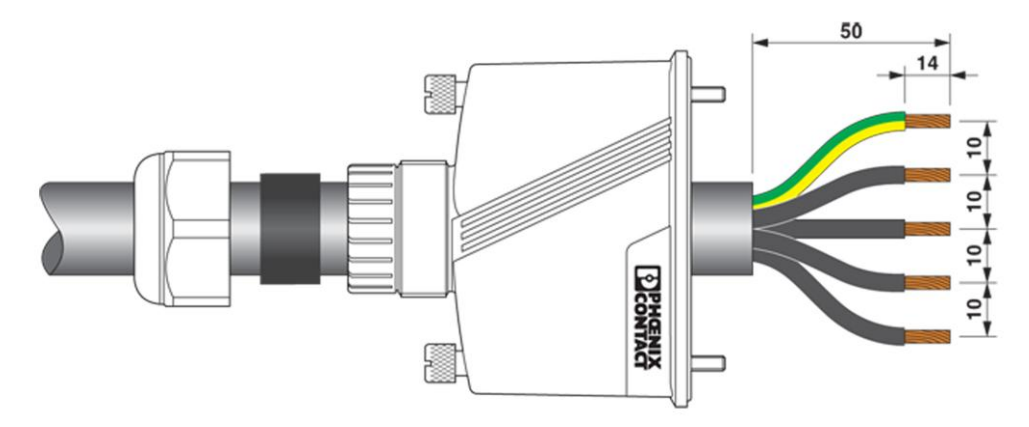

Figure No. 16 Preparation connector cable

- $\Rightarrow$  Screw plug
- $\Rightarrow$  Observe the tightening torques as shown in Figure.

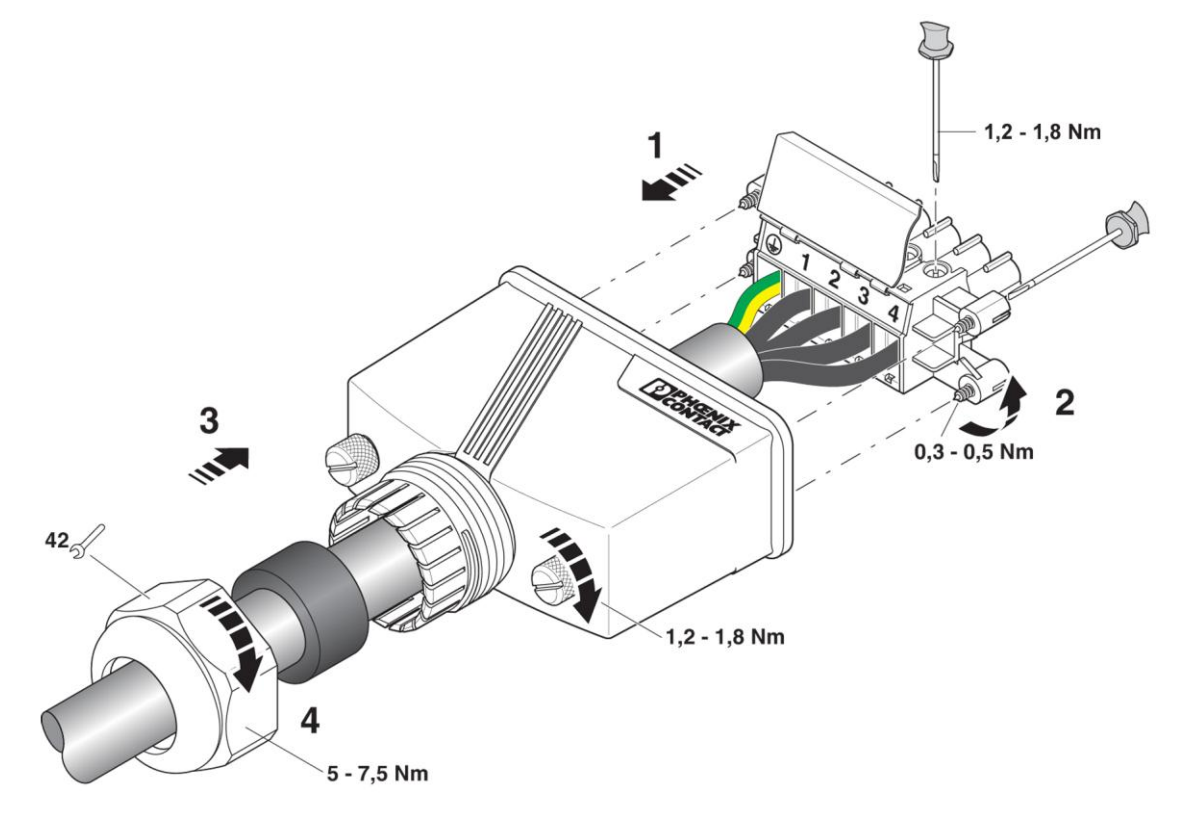

Figure No. 17 Screw connector

- $\Rightarrow$  Determine diameter.
- $\Rightarrow$  Seal connection.

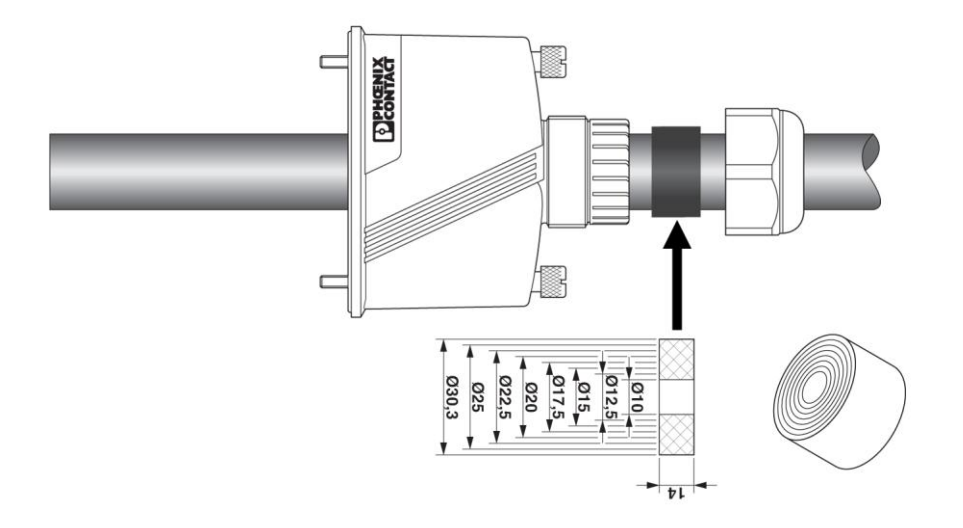

Figure No. 18 Diameter

#### 4.13 Grid line inductance

For better efficiency, large line cross-sections and single wire cables are increasingly used for power supply lines, especially if local conditions require long supply lines.

The considerable line lengths between REFU*sol* and the transformer station result in a high cable inductance and therefore an increased line impedance. This presents high resistances for harmonics of the fundamental frequency (50 Hz) of the line voltage and causes voltage distortions in the inverters as well as error messages with regard to:

- controller voltage,
- line frequency,
- line overvoltage
- Sometimes increased operating noise of the transformers.

To avoid these disadvantageous conditions, twisted lines should be used for power supply if possible. If laying of twisted lines is not possible, the following requirements must be met for single cores:

- The spacing between single cores may not be too large.
- It is not allowed to lay single cores in closed, magnetically conducting materials (e.g., sheet steel pipe).
- If laid in open cable ducts, single cores should be laid such that the spacings between them are as small as possible

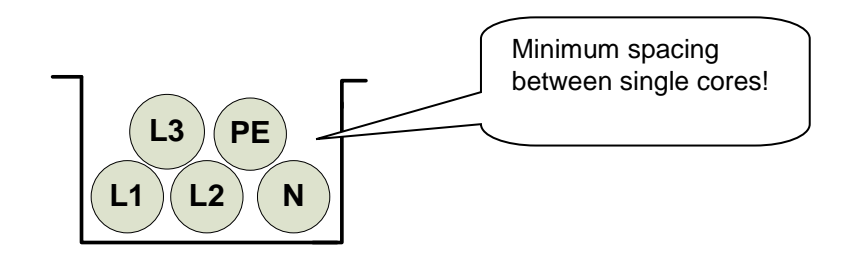

• Single cores should not be laid along magnetic materials.

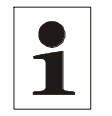

The sum total of the ohmic and inductive voltage drops on the power supply line at nominal load should not exceed 1% of the line voltage. It must be ensured that the line inductance remains <  $30 \mu$ H.

#### 4.14 Interface Port RS485

Note:

| RS485 OUT |        | TUC    | RS485 IN          |       |      |          |
|-----------|--------|--------|-------------------|-------|------|----------|
|           |        | _Pin 1 | Bus termination+  | Pin 1 | Refe | erence + |
| *         | ¦<br>  | Pin 2  | RS485+ OUT        | Pin 2 | RS4  | 485+ IN  |
|           | ·      | _Pin 3 | RS485- OUT        | Pin 3 | RS4  | 485- IN  |
|           | i<br>L | Pin 4  | Bus termination – | Pin 4 | Refe | erence – |

Bus termination (wire jumper)

The RS485 interface supports the USS protocol (Universal Serial interface protocol) which can be used for transmission of data, for example, to a data logger of a remote monitoring system.

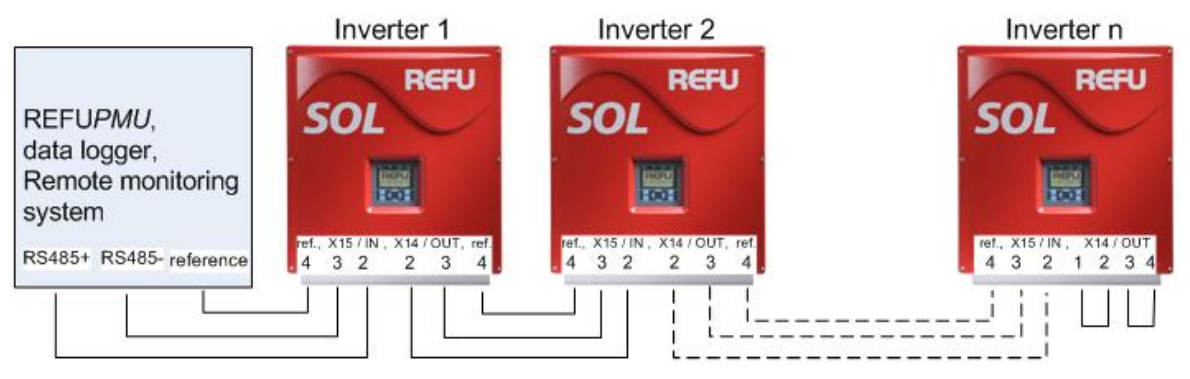

Figure No. 19 Standard interface connection

When using this interface, please note that each device using the bus requires a unique address. Bus termination is made by means of wire bridges on X14 to the last bus user (inverter "n").

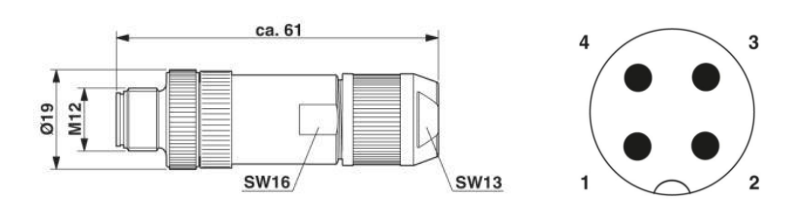

Figure No. 20 Connector M12 x 1 straight, shielded;

pole arrangement: male M12, 4 pins, A-coded, view of male connector side

Note:To ensure the IP65 and the required conformity and told EMC standard<br/>household to be used for connecting the RS485 interface of the plug<br/>PhonixContact, type M12MS SACC-4SC SH and a shielded cable. The<br/>outer diameter of the cable must not exceed 8 mm. Non-compliance<br/>can result in damage to the inverter and void the warranty!<br/>The connector pair can be ordered with part number 0033270 at sales<br/>@ refusol.

### 4.15 Interface Ethernet

To connect the Ethernet interface use an Ethernet cable with S / FTP (shielded foiled twisted pair) and the connector type of PhonixContact Quickon VS-08-RJ45-5-Q/IP67.

|   | Note: | To ensure IP65 protection rating, it is mandatory to use aforementioned plug type! |
|---|-------|------------------------------------------------------------------------------------|
| 1 |       | Non-compliance can result in damage to the inverter and void the warranty!         |
|   |       | The plug can be ordered under item number 0028943 at REFUsol<br>GmbH.              |

# 5 Commissioning

Before commissioning the inverter, be sure the following steps have been completed:

- ☑ Confirm the correct power supply connection
- Confirm the correct connection of PV strings
- Confirm that connectors are protected such that they cannot be pulled off inadvertently

| Risk of electric shock.                                                                                  |
|----------------------------------------------------------------------------------------------------|
| $\Rightarrow$ Before switching on the device, check whether the connectors are securely fitted (locked). |
| Do not pull off the connectors of the PV generator before you have met the fol-<br>lowing requirements:  |
| $\Rightarrow$ Set the DC isolator on the inverter to "OFF".                                              |
| $\Rightarrow$ Check whether the DC cables of the PV generator are de-energized.                          |
| $\Rightarrow~$ Enable the power supply line and protect the voltage supply against being reactivated.    |
|                                                                                                    |

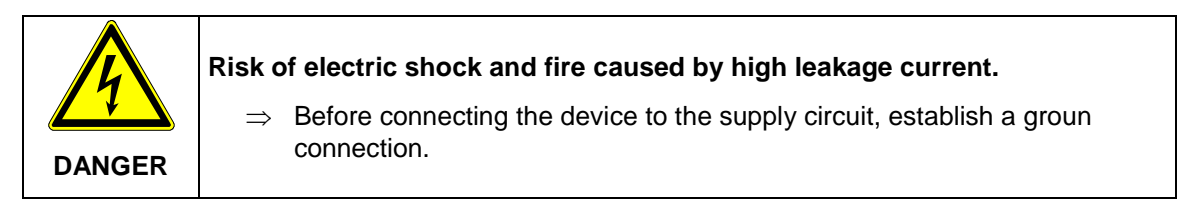

#### 5.1 Turn on the Device

- 1. Verify that the device is connected to line voltage. If not, insert the external power fuse or turn on the circuit breaker.
- 2. Set the DC isolating switch on the inverter to the ON position. The inverter will not start running with connected PV field before the DC isolator is switched on.

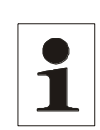

**Note:** The control panel is only active with activated DC voltage. The control panel, including its staus indicators, display and operator keys, is only active with activated DC voltage because the electronics of the inverter is exclusively supplied from the DC side.

#### 5.2 Setting the Country Code and the Menu Language

The country code defines the country-specific network monitoring parameters. The menu language is automatically set when the country code is selected. Thereafter, the menu language can be selected as desired at any time, independent of the country code set in the menu.

The country code is not set on delivery.

|         | The selected country code can only be changed by Service personnel!                                                                                        |
|---------|----------------------------------------------------------------------------------------------------|
|         | After having set and confirmed the country code, you cannot change it yourself any longer.                                                                 |
| CAUTION | This is also applicable to devices which are or were in operation. According to a new rule, the country code can now only be changed by Service personnel. |

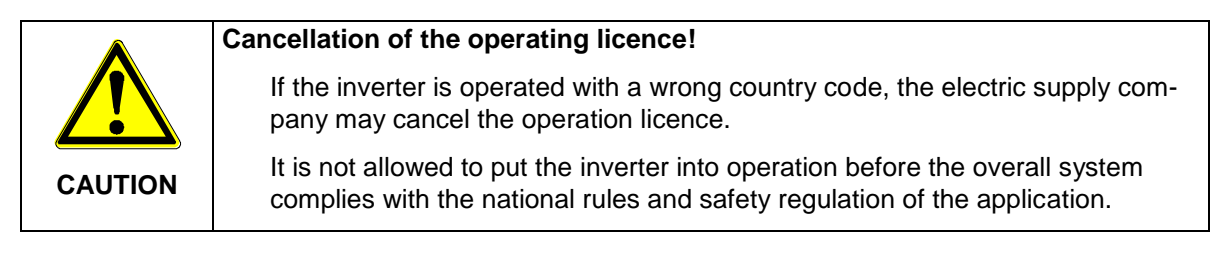

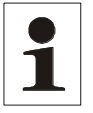

**Note:** We do not assume any liability for any negative consequences of an incorrectly set country code!

#### Setting the country code

Immediately after the DC voltage has been activated, the following window appears on the screen, requesting you to set the country code. You can select the country desired from the list. The term "country code" as such is not displayed in the menu. The display will be illuminated after you have pressed the first key.

| Cesko<br>Deutschland NSR<br>Deutschland MSR<br>España RD1663<br>España RD661<br>France |
|----------------------------------------------------------------------------------------|
|----------------------------------------------------------------------------------------|

1. Use the " $\blacktriangle$ " and " $\triangledown$ " keys to select the country code which is specific for your country and your location.

- When you select the country code, you automatically select the menu language at the same time.
- The menu language can be changed in the menu at any time.

2. Press " 🖊 " to confirm.

Note:

| 1 |  |
|---|--|

If network conditions are difficult at a location in Italy, you can select the "Italia Option" setting, provided this has been specifically approved by ENEL.

#### Accepting the country code

The display will show a safety prompt asking you whether you wish to accept the country code. After having accepted the country code, it is no longer possible to change it.

| Accept    | ?                |  |
|-----------|------------------|--|
| Yes<br>No | = Enter<br>= Esc |  |

Confirm the country code only if you are absolutely sure.

- If you are not sure, press "ESC" to cancel your selection. In this case, you cannot put the device into operation and using the menu is not possible any longer.
- If you wish to accept the country code, press "

#### Changing the menu language

The language selected does not affect the country code in any way. Proceed as follows to change the menu language:

- 1. Press "F1" to open the menu.
- 2. Use the "▼" and "▲" keys to select the forth menu item: Configuration.

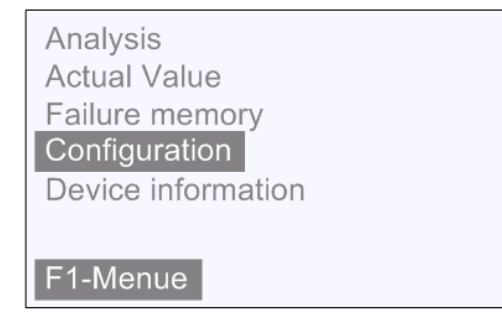

- 3. Press "🔔 "to confirm.
- 4. Use the "▼" and "▲" keys to select the first menu item: Languages.

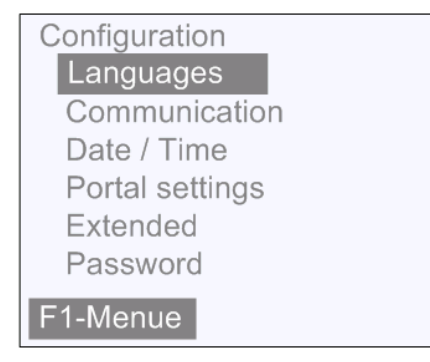

- 5. Press " 🔔 " to confirm.
- 6. Use the "▼" and "▲" keys to select the desired menu language.
- 7. Press " **----** " to confirm.

The menu switches to the language selected.

The display will be empty at first.

8. Press "ESC" to return to the menu.

#### 5.3 Activating the Device

- Solar modules are exposed to sufficient sunlight.
- ☑ Country code is set.
  - $\cancel{S}$  It results in the following sequence:
- Self-test:
  - ⇒ All status LEDs are lit for approx. 6 seconds
- The initialization cycle is started:
  - ⇒ The "Ready" status LED is flashing
  - Display:
  - ⇒ PAC Feed power in watts (W)
  - ⇒ UAC Line voltage in volts (V)
  - ⇒ UDC Solar cell voltage in volts (V)
  - ⇒ State Initializing
- Initializing has been completed:
  - ⇒ The "READY" status LED emits steady light
  - Display:
  - ⇒ PAC Feed power in watts (W)
  - $\Rightarrow$  UAC Line voltage in volts (V)
  - ➡ UDC Solar cell voltage in volts (V)
  - ⇒ Switched off
- Power-up starts if the solar cell voltage is >350 volts:
  - ⇒ The "READY" status LED is lights, the "ON" status LED is flashing
  - Display:
    - ⇒ PAC Feed power in watts (W)
    - ⇒ UAC Line voltage in volts (V)
    - ⇒ UDC Solar cell voltage in volts (V)
    - ⇒ Activating
    - ⇒ This process can take up to one hour while the device is commissioned; during normal operation, it takes up to 3 minutes.

- Feed mode:
  - ⇒ The "ON" status LED emits steady light; the "READY" status LED turns dark.
  - Display
  - ⇒ PAC Feed power in watts (W)
  - ⇒ UAC Line voltage in volts (V)
  - ⇒ UDC Solar cell voltage in volts (V)
  - ⇒ Y DAY Yield of the day in kWh
  - ⇒ State Operation

#### 5.4 Navigation on the Control Panel

Navigation display:

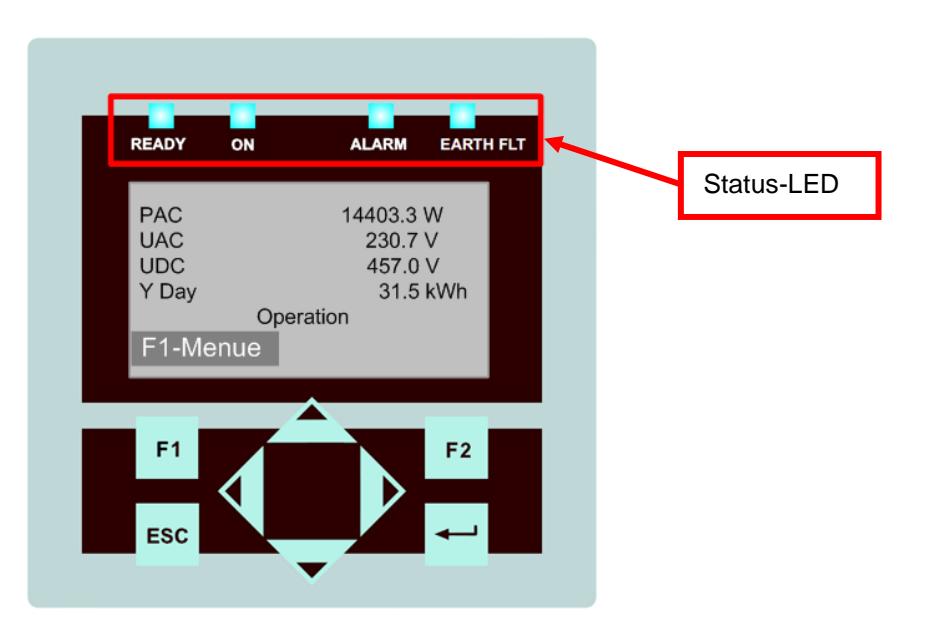

Figure No. 21 Display Navigation

- F1: Display the menu
- ◄►: <u>Function in the menu</u>: navigation through the menu level (previous menu, next menu)
  <u>Function while parameters are edited</u>: digit to the left, digit to the right (decade jump)
- ▲ ▼: Select the menu level (level up, level down)
- ESC: Acknowledge failures and exit from menu-level, exit from input level without acknowledge
- L: Confirm the selected menu and entered data

#### 5.5 Password Entry

For the configuration and parameterization often the customer password **72555** is required! Password entry as follow:

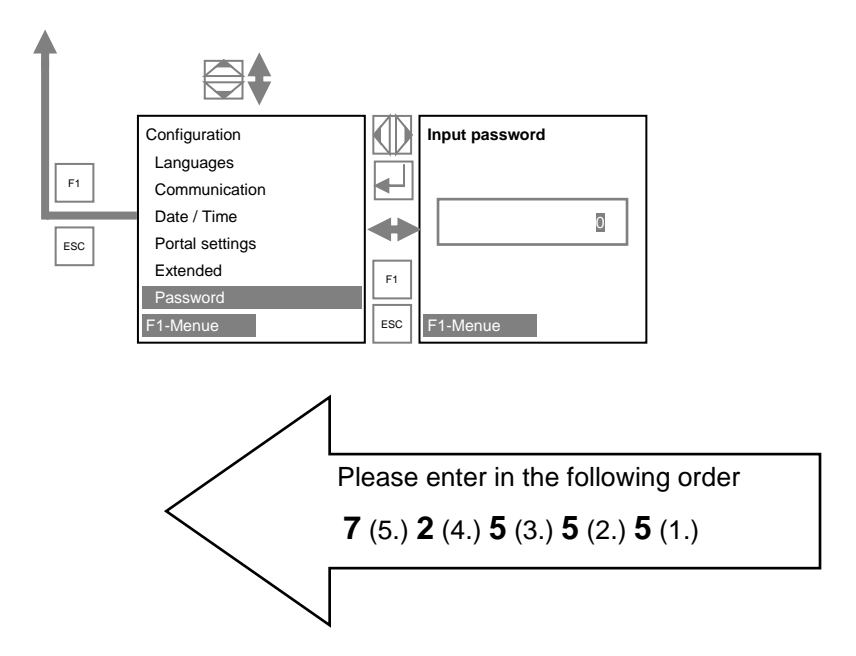

#### Basic screen display:

Г

| PAC   | 14493 W   |  |
|-------|-----------|--|
| UAC   | 230.9 V   |  |
| UDC   | 458 V     |  |
| y day | 31.5 kWh  |  |
|       | Operation |  |
| F1-Me | enue      |  |

Figure No. 22 Operating mode display

PAC = current feed power UAC = line voltage

UDC = solar cell voltage in volts (V)

y day = yield of the day in kWh

#### Graphical display:

Press the ◀ arrow key once to display the development of the day's feed power.
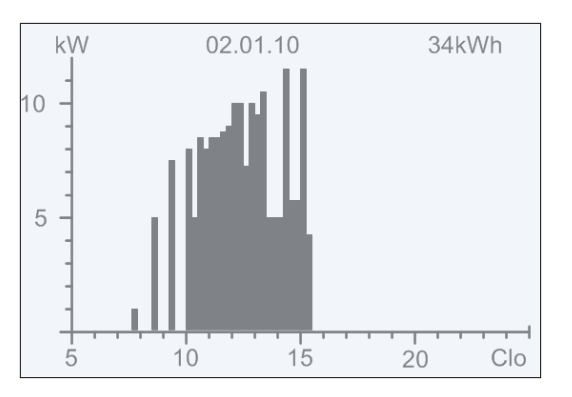

Figure No. 23 "Today's" feed power display

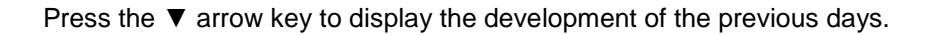

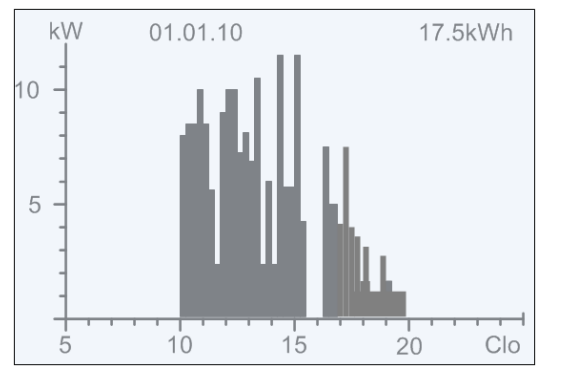

Figure No. 24 "Yesterday's" feed power display

Press the ESC key to return to the basic screen display.

#### Yield data display:

Press the ► arrow key to display the current yield data and the operating hours having currently elapsed.

| Yield absolute                                 |                                          |                               |
|------------------------------------------------|------------------------------------------|-------------------------------|
| Day:<br>Month:<br>Year:<br>Total:<br>Oper. hr: | 36.2<br>864.2<br>956.6<br>956.6<br>313.1 | k₩h<br>k₩h<br>k₩h<br>k₩h<br>h |
| F1-Menue                                       |                                          |                               |

Figure No. 25 Yield data absolute

Standardized yield data display:

Press the ►arrow key, then the ▼arrow key to display the development of standardized yield data.

| Yield normalized                               |                                          |                               |
|------------------------------------------------|------------------------------------------|-------------------------------|
| Day:<br>Month:<br>Year:<br>Total:<br>Oper. hr: | 36.2<br>864.2<br>956.6<br>956.6<br>313.1 | k₩h<br>k₩h<br>k₩h<br>k₩h<br>h |
| F1-Menue                                       | F2-                                      | Edit                          |

Figure No. 26 Standardized yield data display

Press the ESC key to return to the basic screen display.

#### Input of standardized data:

To obtain the standardized yield data, press the F2 key and enter the connected PV generator power under parameter P1155 as follows:

| keys:◀►:       | Press the $\blacktriangleleft$ key => selects the digit to the left of the decimal point |
|----------------|------------------------------------------------------------------------------------------|
|                | Press the ► key => selects the digit to the right of the decimal point                   |
| key <b>▲</b> : | Whenever you press this key, the number at the digit selected is incremented by 1.       |
| key ▼:         | Whenever you press this key, the number at the digit selected is decremented             |
|                | by 1.                                                                                    |

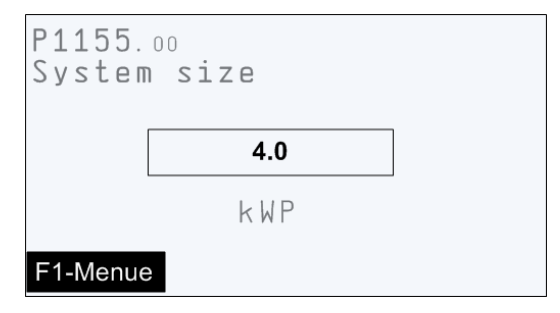

Figure No. 27 Standardized data input display

Press the ESC key, the previous "normalized yield" level will displayed.

Press the F1 key to display the menu.

Press the *L* to apply the set value. However, this requires that the password is correct.

# 5.6 Menu Structure

In the following the screen display and setting options on the screen are presented in the context. To see navigation, see chapter 3.8, page 17.

| Level 1 menu   | Level 2 menu     | Level 3 menu             | Level 4 menu                                                                     | Display or Action                                                                                                    |
|----------------|------------------|--------------------------|----------------------------------------------------------------------------------|----------------------------------------------------------------------------------------------------|
| Analysis       | Yield absolute   |                          |                                                                                  | Yield absolute           Day:         41.7 kWh           Month:         1322.0 kWh           Year:         5083.4 kWh           Total:         5083.4 kWh           Oper. hr:         422.3 h           F1-Menue         1 |
|                | Yield normalized |                          |                                                                                  | Yield normalized           Day:         2.8 kWh           Month:         88.1 kWh           Year:         338.9 kWh           Total:         338.9 kWh           Norm P:         15.0 kWp           F1-Menue               |
| Actual values  | DC               |                          |                                                                                  | DC power 6714.4 W<br>DC voltage 504.2 V<br>DC current 13.3 A<br>F1-Menue                                                                                                    |
|                | AC               |                          |                                                                                  | AC power 6521.4 W<br>AC voltage 228.2 V<br>AC current 23.3 A<br>AC frequency 50.0 Hz<br>F1-Menue                                                                                                    |
|                | Sensors          |                          |                                                                                  | Heat sink     40.4°C       Interior     46.4°C       Irradiation     622.3W/qm       Panel     37.4°C                                                                                                    |
| Failure memory |                  |                          | Display of the err<br>dervoltage. With ◀<br>between the display<br>error number. | or history e.g. un-<br>▶ you can navigate<br>v of the date and the                                                                                                    |
| Configuration  | Land use         | "List of countries"      |                                                                                  |                                                                                                    |
|                | languages        | "List of lan-<br>guages" |                                                                                  |                                                                                                    |
|                | Limit PAC        |                          |                                                                                  | Limit PAC                                                                                                    |
|                | External shut-   |                          |                                                                                  | Entering the sen-                                                                                                    |

| Level 1 menu | Level 2 menu     | Level 3 menu            | Level 4 menu                                                                    | Display or Action                                     |
|--------------|------------------|-------------------------|---------------------------------------------------------------------------------|-------------------------------------------------------|
|              | down             |                         |                                                                                 | sor                                                   |
|              | Communication    | USB                     | Protocol                                                                        | Protocol<br>(See: *1)                                 |
|              |                  | Ethernet                | Subnet mask                                                                     | Input<br>Subnet mask                                  |
|              |                  |                         | Standard gateway                                                                | Input<br>Standard gateway                             |
|              |                  |                         | Protocol-Port                                                                   | Protocol-Port                                         |
|              |                  |                         | DNS-adress                                                                      | Input<br>DNS-adress<br>Standard:<br>0.0.0.0           |
|              |                  | RS485                   | USS-Adresse                                                                     | Input<br>USS-adress<br>(See:*2)                       |
|              |                  |                         | Protocol                                                                        | Input<br>Protocol                                     |
|              |                  |                         | Baud rate                                                                       | Input<br>Baud rate                                    |
|              | Datum / Uhrzeit  |                         |                                                                                 | Input<br>Date / Time                                  |
|              | Portal settings  | Activation              |                                                                                 | Activation:<br>0 = OFF<br>1 = ON                      |
|              |                  | Send configurati-<br>on | 0 = no configuration<br>1 = Configuration da                                    | a data in queue<br>ata is being sent                  |
|              |                  | Server IP               | Display of the serve                                                            | er IP address                                         |
|              |                  | Server Port             | Display of the port r<br>server                                                 | number of the web-                                    |
|              |                  | Portal<br>Testfunction  | If you enter "Yes" a<br>web server (portal)<br>feedback.<br>To check, contact s | data packet to the<br>is sent. There is no<br>ervice. |
|              | Password         |                         | Input password                                                                  |                                                       |
|              | Extended         | XModem Update           | If you enter "Yes" for                                                          | ollow update                                          |
|              |                  | Numerical list          | Display all internal p<br>service)                                              | parameters (for                                       |
| Device       | Version number   | Display Version nur     | mber                                                                            |                                                       |
| mornauon     | Country          | Display Country         |                                                                                 |                                                       |
|              | Current language | Display "Current lar    | nguage"                                                                         |                                                       |
|              | Device type      | Display "Device type"   |                                                                                 |                                                       |
|              | Serial number    | Display "Serial number" |                                                                                 |                                                       |

#### Detail – Erklärungen

#### \*1. Communication via Ethernet

Protocol:

Eingabe 0 oder 1

0 = RTP-Protocol

1 = USS- and RTP-Protocol

Protocol-Port:

Input 1024....65535; default 21062

Port number is required for communication via Ethernet

#### \*2. Communication via RS485

USS-Adress:

Input 1–31

Adresse ist notwendig um über RS485 mit dem Wechselrichter zu kommunizieren.

Note:

The new address is only active when the inverter is restarted.

Query protocol over Ethernet:

Input 1 or 3

1: USS- and RTP-Protocol

3: MeteoControl®

# 6 Configuration

### 6.1 Reduction of the power output

Proceed as follows in order to limit the power output of the inverter::

1. Enter the customer password "72555".

2. Using the F1 key, select the menu item Configurations and confirm with the key +.

3. Select the sub-menu "PAC reduction" and confirm with the key 🛀.

4. Enter the inverter power output desired and confirm with the key *L*. An input of 70, for example, means that the inverter will only deliver 70 % of its possible power output.

5. Switch off inverters with DC circuit breakers for 30-60 seconds.

6. The amended input value will be adopted when the device is switched back on again

## 6.2 Input of cos φ

The specification of the  $\cos \phi$  is set via the configuration tool REFUset. REFUset can be down-loaded free of charge from www.refusol.com.

## 6.3 Communication via Ethernet

USS address: Is factory-set and cannot be changed.

Protocol: Input 0 or 1

```
0 = RTP protocol
```

```
1 = USS and RTP protocol
```

Protocol port:

Input 1024....65535; default setting 21062.

The port number is required for communication via Ethernet.

## 6.4 Communication via RS485

USS - adress:

Input 1 – 31

This address is required for communicating with the inverter via RS485

**Note:** If you change this parameter (address) and wish to save it, you must restart REFU*sol*<sup>®</sup>! The new address will only be active thereafter.

Protocol polling via Ethernet:

Input 1 or 3

1: USS and RTP protocol

3: MeteoControl<sup>©</sup>

Baud rate: 57600 (pre readjusted)

Data bits: 8

Stop bits: 1

Block check: CRC16

# 6.5 Portal monitoring

Input 0 or 1

0 = Portal monitoring not activ

1 = Portal monitoring activ

For using the portal monitoring REFU*log* the portal monitoring have to be set active.

# 6.6 Sending Config

Input 0 or 1

0 = no Config data in the waiting queue

1 = Config is sent.

## 6.7 Server IP

Display of IP adress

### 6.8 Server port

Display of the port number of the web server.

## 6.9 Portal test function

Input: "yes"

A data package is sent to the web server (portal).

There is no feedback!

Please contact the Service to learn whether the data package was sent successfully.

## 6.10 REFUset

REFUset is a configuration tool, which allows further configurations. REFUset can be downloaded free of charge from www.refusol.com.

# 7 Troubleshooting

### 7.1 Self-test Error Messages

After the initialization routine, the system runs through a self-test. The individual parts of the system, such as firmware and dataset, are checked and data is read in from the power control board. If an error continues to be ascertained, possible Remedial measures must be taken according to the type of error.

## 7.2 Transient Failure

In certain operating states the inverter goes temporarily offline.

Unlike failures, "transient failures" are automatically acknowledged by the inverter which attempts to restart once the error no longer exists.

A transient failure is indicated by the red LED alarm on the control panel flashing and remains stored in the error memory even in the event of a power failure. See the Faults section.

# 7.3 Faults

Permanently programmed and parameterizable limit values are continuously monitored during ongoing operation. In order to be protected, the inverter power section is isolated from voltage supply if a limit value is exceeded or if a failure occurs. However, the DC and AC voltages may still be available. The corresponding fault message appears in the display.

The fault is indicated on the control panel by the red "Alarm" LED emitting steady light.

Fault messages are stored in the fault memory, where they will remain even in the event of a power failure. The fault memory can be called up via the display. The last 100 faults are recorded in the fault memory. The latest fault is kept at memory location S0, the oldest at S100. A new fault is always stored to memory location S0. When this happens, any fault already at memory location S100 will be lost.

## 7.4 Fault Acknowledgement

After shutdown due to a fault, the device remains locked against reactivation until the fault is acknowledged. It is not possible to acknowledge the fault while the cause of the fault still exists. The fault can only be acknowledged after the cause of the fault has been eliminated.

⇒ To acknowledge the fault message, press the ESC key or turn the inverter off with the DC switch and wait min. 30 seconds to turn the inverter ON again.

# 7.5 List of Fault Messages

| Error code | Error message        | Description                                                                                                    | Action                                                                                                    |
|------------|----------------------|----------------------------------------------------------------------------------------------------|----------------------------------------------------------------------------------------------------|
| 0x000000   | Error management     | Error may have been<br>acknowledged although this<br>was not permissible. No<br>other explanation can be<br>provided for error. | Restart.                                                                                                    |
| 0x0A0000   | FPGA firmware        | Incorrect FPGA version                                                                                                    | Please arrange for Service to perform an update.                                                                                                |
| 0x0A0001   | Regulator voltage 1  | Regulation error in positive boost converter                                                                                    | Wait for the regulator to be-<br>come stable again. If this<br>takes more than 2–3h, please<br>contact Service.                                 |
| 0x0A0002   | Regulator voltage 2  | Regulation error in negative boost converter                                                                                    | Wait for the regulator to be-<br>come stable again. If this<br>takes more than 2–3h, please<br>contact Service.                                 |
| 0x0A0003   | Regulator voltage 3  | Asymmetry low: Difference<br>between the two solar volt-<br>ages is too high.                                                   | If problem occurs once only:<br>wait for the regulator to be-<br>come stable again.<br>If problem occurs repeatedly:<br>please contact Service. |
| 0x0A0004   | Regulator voltage 4  | Asymmetry high: Difference<br>between the two boosted DC<br>link voltages is too high.                                          | If problem occurs once only:<br>wait for the regulator to be-<br>come stable again.<br>If problem occurs repeatedly:<br>please contact Service. |
| 0x0A0005   | Regulator voltage 5  | The positively boosted DC<br>link has dropped below the<br>mains peak value.                                                    | If problem occurs once only:<br>wait for the regulator to be-<br>come stable again.<br>If problem occurs repeatedly:<br>please contact Service. |
| 0x0A0006   | Regulator voltage 6  | The negatively boosted DC<br>link has dropped below the<br>mains peak value.                                                    | If problem occurs once only:<br>wait for the regulator to be-<br>come stable again.<br>If problem occurs repeatedly:<br>please contact Service. |
| 0x0A0007   | Regulator voltage 7  | The positive solar voltage has dropped below the limit value.                                                                   | If problem occurs once only:<br>wait for the regulator to be-<br>come stable again.<br>If problem occurs repeatedly:<br>please contact Service. |
| 0x0A0008   | Regulator voltage 8  | The positive solar voltage is too high.                                                                                         | If problem occurs once only:<br>wait for the regulator to be-<br>come stable again.<br>If problem occurs repeatedly:<br>please contact Service. |
| 0x0A0009   | Regulator voltage 9  | The negative solar voltage has dropped below the limit value.                                                                   | If problem occurs once only:<br>wait for the regulator to be-<br>come stable again.<br>If problem occurs repeatedly:<br>please contact Service. |
| 0x0A000A   | Regulator voltage 10 | The negative solar voltage is too high.                                                                                         | If problem occurs once only:<br>wait for the regulator to be-<br>come stable again.<br>If problem occurs repeatedly:                            |

| Error code | Error message          | Description                                                     | Action                                                                                                    |
|------------|------------------------|-----------------------------------------------------------------|----------------------------------------------------------------------------------------------------|
|            |                        |                                                                 | please contact Service.                                                                                                    |
| 0x0A000B   | Regulator voltage 11   | The positively boosted DC link voltage is too high.             | If problem occurs once only:<br>wait for the regulator to be-<br>come stable again.<br>If problem occurs repeatedly:<br>please contact Service.                                                                                                    |
| 0x0A000C   | Regulator voltage 12   | The negatively boosted DC link voltage is too high.             | If problem occurs once only:<br>wait for the regulator to be-<br>come stable again.<br>If problem occurs repeatedly:<br>please contact Service.                                                                                                    |
| 0x0A000D   | Grid overvoltage       | A grid overvoltage has been detected.                           | If the inverter is detecting a<br>grid overvoltage: check line<br>voltages (with a true RMS<br>measurement device). If you<br>consider the line voltages to<br>be in order, contact Service.                                                            |
| 0x0A000E   | Grid undervoltage      | Grid undervoltage has been<br>detected.<br>Grid voltage dip     | As long as the inverter is de-<br>tecting a grid undervoltage:<br>check line voltages (with a<br>true RMS measurement de-<br>vice). As long as you consider<br>the line voltages to be in or-<br>der, contact Service.                                  |
| 0x0A000F   | Grid overvlt. I2I      | Grid line-to-line overvoltage<br>detected                       | As long as the inverter is de-<br>tecting a grid line-to-line over-<br>voltage: check the line-to-line<br>voltages (with a true RMS<br>measurement device). As long<br>as you consider line-to-line<br>voltages to be in order, con-<br>tact Service.   |
| 0x0A0010   | Grid undervlt. I2I     | Grid line-to-line undervoltage detected                         | As long as the inverter is de-<br>tecting a grid line-to-line un-<br>dervoltage : check line-to-line<br>voltages (with a true RMS<br>measurement device). As long<br>as you consider the line-to-line<br>voltages to be in order, con-<br>tact Service. |
| 0x0A0011   | Grid frequency FLL     | A grid error has been detect-<br>ed (FLL).                      | Check grid frequency and grid<br>instantaneous voltage.<br>Service, if the grid frequency<br>is within the normal range.                                                                                                    |
| 0x0A0012   | Overfrequency          | The grid frequency has ex-<br>ceeded the limit value.           | As long as the inverter is de-<br>tecting an overfrequency:<br>check the frequency of the<br>phases. As long as you con-<br>sider the frequencies to be in<br>order, contact Service.                                                                   |
| 0x0A0013   | PM isolation RCD<br>CR | Control and regulation unit has detected residual cur-<br>rent. | Check system isolation. If you consider the system isolation to be in order, contact Service.                                                                                                    |

| Error code | Error message           | Description                                                                                              | Action                                                                                                    |
|------------|-------------------------|----------------------------------------------------------------------------------------------------|----------------------------------------------------------------------------------------------------|
| 0x0A0014   | No country code         | No country code has been set, or code invalid.                                                           | Please contact Service.                                                                                                    |
| 0x0A0016   | Underfrequency          | The grid frequency has<br>dropped below the limit val-<br>ue.                                            | As long as the inverter is de-<br>tecting underfrequency: check<br>the frequency of the phases.<br>As long as you consider the<br>frequencies to be in order,<br>contact Service.                                     |
| 0x0A0017   | Invalid country         | Invalid country code                                                                                     | Please contact Service.                                                                                                    |
| 0x0A0018   | Voltage error max       | The nominal grid voltage<br>was below the limit value of<br>the voltage average monitor<br>for too long. | As long as the inverter is de-<br>tecting the voltage error max:<br>monitor line voltages (analyse<br>grid). As long as you consider<br>the line voltages to be in or-<br>der, contact Service.                       |
| 0x0A0019   | Voltage error min       | The nominal grid voltage<br>was above the limit value of<br>the voltage average monitor<br>for too long. | As long as the inverter is de-<br>tecting the voltage error min:<br>monitor line voltages (analyse<br>grid). As long as you consider<br>the line voltages to be in or-<br>der, contact Service.                       |
| 0x0A0100   | Fault message PS        | Fault message from power section                                                                         | Additional faults with the same<br>time stamp are present.<br>See fault memory.                                                                                                    |
| 0x0A0102   | Overtemperature PS<br>1 | Cooler overtemperature<br>(right)                                                                        | Check temperature of direct surroundings and reduce this as required.                                                                                                    |
| 0x0A0103   | Overtemperature PS<br>2 | Interior overtemperature (left)                                                                          | Check temperature of direct<br>surroundings and reduce this<br>as required.                                                                                                    |
| 0x0A0104   | Overtemperature PS 3    | Interior overtemperature<br>(right)                                                                      | Check temperature of direct surroundings and reduce this as required.                                                                                                    |
| 0x0A0105   | Overtemperature PS<br>4 | Cooler overtemperature (left)                                                                            | Check temperature of direct surroundings and reduce this as required.                                                                                                    |
| 0x0A0106   | Supply voltage PS       | Supply voltage at the power section is too low.                                                          | Please contact Service.                                                                                                    |
| 0x0A0108   | Grid frequency PS       | Power section has detected under/overfrequency.                                                          | As long as the inverter is de-<br>tecting a PS grid frequency:<br>check the frequency of the<br>phases. As long as you con-<br>sider the frequencies to be in<br>order, contact Service.                              |
| 0x0A0109   | Grid overvoltage PS     | The power section has de-<br>tected a grid overvoltage.                                                  | As long as the inverter is de-<br>tecting a grid overvoltage:<br>check line voltages (with a<br>true RMS measurement de-<br>vice). As long as you consider<br>the line voltages to be in or-<br>der, contact Service. |
| 0x0A010A   | Grid undervoltage<br>PS | The power section has de-<br>tected a grid undervoltage.                                                 | As long as the inverter is de-<br>tecting a grid undervoltage:<br>check line voltages (with a<br>true RMS measurement de-<br>vice). As long as you consider                                                           |

| Error code | Error message          | Description                                                                                       | Action                                                                                                    |
|------------|------------------------|---------------------------------------------------------------------------------------------------|----------------------------------------------------------------------------------------------------|
|            |                        |                                                                                                   | the line voltages to be in or-<br>der, contact Service.                                                                      |
| 0x0A010C   | PM isolation PS        | Power section detects isola-<br>tion error on activation.                                         | Check system isolation. If you consider the isolation re-<br>sistance to be in order, con-<br>tact Service.                  |
| 0x0A010D   | RCD fault              | The power section has de-<br>tected residual current.<br>Isolation error during opera-<br>tion.   | Check system isolation. If you consider the isolation imped-<br>ance to be in order, contact Service.                        |
| 0x0A010E   | Device fault PS        | Power section hardware shutdown                                                                   | Note: When did the error oc-<br>cur (precisely: day, kW output,<br>time).                                                    |
| 0x0A0110   | Solar voltage PS 1     | Power section overvoltage shutdown in positive DC link                                            | Do nothing. The inverter will<br>acknowledge the error auto-<br>matically. If problem occurs<br>repeatedly, contact Service. |
| 0x0A0111   | Solar voltage PS 2     | Power section overvoltage shutdown in negative DC link                                            | Do nothing. The inverter will<br>acknowledge the error auto-<br>matically. If problem occurs<br>repeatedly, contact Service. |
| 0x0A0113   | Country code PS        | Country code does not cor-<br>respond to country sub-code.                                        | Please contact Service.                                                                                                    |
| 0x0A0114   | PM isolation RCD<br>PS | The isolation impedance of the photovoltaic module is too low.                                    | Check system isolation. If you consider the system isolation to be in order, contact Service.                                |
| 0x0A0115   | RCD warning            | The power section has de-<br>tected residual current during<br>operation.                         | Check system isolation. If you consider the system isolation to be in order, contact Service.                                |
| 0x0A0116   | R-detect               | R-detect failed                                                                                   | Please contact Service.                                                                                                    |
| 0x0A0117   | Isolation test unit    | DC discharge is taking too long.                                                                  | Please contact Service.                                                                                                    |
| 0x0A0118   | Voltage offset PS      | Offset adjustment values<br>between power section and<br>control and regulation unit<br>divergent | Please contact Service.                                                                                                    |
| 0x0A0119   | Current transdcr. PS   | Current transducer could not detect any current flow.                                             | Do nothing. The inverter will<br>acknowledge the error auto-<br>matically. If problem occurs<br>repeatedly, contact Service. |
| 0x0A011A   | Activation PS 1        | DC discharge is taking too<br>long.                                                               | Do nothing. The inverter will<br>acknowledge the error auto-<br>matically. If problem occurs<br>repeatedly, contact Service. |
| 0x0A011B   | Activation PS 2        | DC link voltage drop during activation                                                            | Do nothing. The inverter will<br>acknowledge the error auto-<br>matically. If problem occurs<br>repeatedly, contact Service. |
| 0x0A011C   | Activation PS 3        | Target value for balancing is invalid.                                                            | Do nothing. The inverter will<br>acknowledge the error auto-<br>matically. If problem occurs<br>repeatedly, contact Service. |
| 0x0A011D   | Activation PS 4        | Balancing has failed.                                                                             | Please contact Service.                                                                                                    |
| 0x0A011E   | Activation PS 5        | Uploading of DC links has failed.                                                                 | Please contact Service.                                                                                                    |

| Error code | Error message           | Description                                                                           | Action                                                                                                    |
|------------|-------------------------|---------------------------------------------------------------------------------------|----------------------------------------------------------------------------------------------------|
| 0x0A011F   | Parameter error PS<br>5 | Faulty reading or writing process in power section memory                             | <ol> <li>Switch off device with DC disconnector.</li> <li>Wait until the display has turned off completely.</li> <li>Switch on device with DC disconnector.</li> <li>If this does not rectify the error, contact Service.</li> </ol> |
| 0x0A0120   | Communication PS        | Communication malfunction<br>between power section and<br>control and regulation unit | Do nothing. The inverter will<br>acknowledge the error auto-<br>matically. If problem occurs<br>repeatedly, contact Service.                                                                                                    |
| 0x0A0121   | DC component            | The DC component on the grid side is too high.                                        | Do nothing. The inverter will<br>acknowledge the error auto-<br>matically. If problem occurs<br>repeatedly, contact Service.                                                                                                    |
| 0x0A0130   | PS elements             | Faulty configuration of ele-<br>ments for the power section                           | Please contact Service.                                                                                                    |
| 0x0A0131   | Array Overvoltage       | Switching the combine relay<br>has failed. Possible array<br>overvoltage.             | Please contact Service.                                                                                                    |
| 0x0A0150   | Overtemperature 2       | The temperature has ex-<br>ceeded the parametrised<br>limit value.                    | Check the inverter for heat<br>build-up or blockage of the<br>cooler ribs and rectify as re-<br>quired. If this does not correct<br>the problem, contact Service.                                                                    |
| 0x0A0151   | Overtemperature<br>AC1  | The temperature has ex-<br>ceeded the parametrised<br>limit value.                    | Check the inverter for heat<br>build-up or blockage of the<br>cooler ribs and rectify as re-<br>quired. If this does not correct<br>the problem, contact Service.                                                                    |
| 0x0A0152   | Overtemperature<br>AC2  | The temperature has ex-<br>ceeded the parametrised<br>limit value.                    | Check the inverter for heat<br>build-up or blockage of the<br>cooler ribs and rectify as re-<br>quired. If this does not correct<br>the problem, contact Service.                                                                    |
| 0x0A0153   | Overtemp., inner        | The temperature has ex-<br>ceeded the parametrised<br>limit value.                    | Check the inverter for heat<br>build-up or blockage of the<br>cooler ribs and rectify as re-<br>quired. If this does not correct<br>the problem, contact Service.                                                                    |
| 0x0A0154   | Overtemperature<br>DC1  | The cooler temperature at the positive boost converter exceeds the limit value.       | Check the inverter for heat<br>build-up or blockage of the<br>cooler ribs and rectify as re-<br>quired. If this does not correct<br>the problem, contact Service.                                                                    |
| 0x0A0155   | Overtemperature<br>DC2  | The cooler temperature at the negative boost converter exceeds the limit value.       | Check the inverter for heat<br>build-up or blockage of the<br>cooler ribs and rectify as re-<br>quired. If this does not correct<br>the problem, contact Service.                                                                    |
| 0x0A0156   | Overtemperature U       | The temperature has ex-<br>ceeded the parametrised<br>limit value.                    | Check the inverter for heat<br>build-up or blockage of the<br>cooler ribs and rectify as re-<br>quired. If this does not correct<br>the problem, contact Service.                                                                    |

| Error code | Error message       | Description                                                                                         | Action                                                                                                    |
|------------|---------------------|----------------------------------------------------------------------------------------------------|----------------------------------------------------------------------------------------------------|
| 0x0A0157   | Overtemperature V   | The temperature has ex-<br>ceeded the parametrised<br>limit value.                                  | Check the inverter for heat<br>build-up or blockage of the<br>cooler ribs and rectify as re-<br>quired. If this does not correct<br>the problem, contact Service. |
| 0x0A0158   | Overtemperature W   | The temperature has ex-<br>ceeded the parametrised<br>limit value.                                  | Check the inverter for heat<br>build-up or blockage of the<br>cooler ribs and rectify as re-<br>quired. If this does not correct<br>the problem, contact Service. |
| 0x0A0159   | Fault fan 1         | Fault message from fan 1                                                                            | Check the inverter for heat<br>build-up or blockage of the<br>cooler ribs and rectify as re-<br>quired. If this does not correct<br>the problem, contact Service. |
| 0x0A015A   | Fault fan 2         | Fault message from fan 2                                                                            | Check the inverter for heat<br>build-up or blockage of the<br>cooler ribs and rectify as re-<br>quired. If this does not correct<br>the problem, contact Service. |
| 0x0A015B   | Fault fan 3         | Fault message from fan 3                                                                            | Check the inverter for heat<br>build-up or blockage of the<br>cooler ribs and rectify as re-<br>quired. If this does not correct<br>the problem, contact Service. |
| 0x0A015C   | Fault fan 4         | Fault message from fan 4                                                                            | Check the inverter for heat<br>build-up or blockage of the<br>cooler ribs and rectify as re-<br>quired. If this does not correct<br>the problem, contact Service. |
| 0x0A015D   | Fault fan 5         | Fault message from fan 5                                                                            | Check the inverter for heat<br>build-up or blockage of the<br>cooler ribs and rectify as re-<br>quired. If this does not correct<br>the problem, contact Service. |
| 0x0A015E   | NTC wire break      | Cooler sensor has detected a wire break.                                                            | Contact Service.                                                                                                    |
| 0x0A015F   | NTC short circuit   | Cooler sensor has detected a short circuit.                                                         | Contact Service.                                                                                                    |
| 0x0A0160   | Preload error       | Error has occurred during preload.                                                                  | The DC +/- may be inter-<br>changed.<br>Please check the DC wiring. If<br>you consider the wiring to be<br>in order, contact Service.                             |
| 0x0A0161   | Overcurrent BC pos. | Hardware shutdown caused<br>by overcurrent in the positive<br>circuit of the boost converter        | Do nothing. The inverter will<br>acknowledge the error auto-<br>matically. If problem occurs<br>repeatedly, contact Service.                                      |
| 0x0A0162   | Overcurrent BC neg. | Hardware shutdown caused<br>by overcurrent in the nega-<br>tive circuit of the boost con-<br>verter | Do nothing. The inverter will<br>acknowledge the error auto-<br>matically. If problem occurs<br>repeatedly, contact Service.                                      |
| 0x0A0163   | Overcurrent U phase | Hardware shutdown caused by U-phase overcurrent                                                     | Do nothing. The inverter will acknowledge the error auto-                                                                                                    |

| Error code           | Error message            | Description                                                            | Action                                                                                                    |
|----------------------|--------------------------|------------------------------------------------------------------------|----------------------------------------------------------------------------------------------------|
|                      |                          |                                                                        | matically. If problem occurs repeatedly, contact Service.                                                                             |
| 0x0A0164             | Overcurrent V phase      | Hardware shutdown caused by V-phase overcurrent                        | Do nothing. The inverter will<br>acknowledge the error auto-<br>matically. If problem occurs<br>repeatedly, contact Service.          |
| 0x0A0165             | Overcurrent W pha-<br>se | Hardware shutdown caused by W-phase overcurrent                        | Do nothing. The inverter will<br>acknowledge the error auto-<br>matically. If problem occurs<br>repeatedly, contact Service.          |
| 0x0A0166             | Overvolt. DC-I. pos.     | Overvoltage has been de-<br>tected in the positive DC link<br>voltage. | Do nothing. The inverter will<br>acknowledge the error auto-<br>matically. If problem occurs<br>repeatedly, contact Service.          |
| 0x0A0167             | Overvolt. DC-I. neg.     | Overvoltage has been de-<br>tected in the negative DC<br>link voltage. | Do nothing. The inverter will<br>acknowledge the error auto-<br>matically. If problem occurs<br>repeatedly, contact Service.          |
| 0x0A0168             | String error             | Input current groups con-<br>nected incorrectly                        | The DC +/- may be inter-<br>changed.<br>Please check the DC wiring. If<br>you consider the wiring to be<br>in order, contact Service. |
| 0x0A0169             | Iso wire break           | Isolation sensor has a wire break                                      | Contact Service.                                                                                                    |
| 0x0A016A             | Phase Unbalance          | Unbalanced power delivery.                                             | Contact Service.                                                                                                    |
| 0x0A016B             | Overcurrent string 1     | Overcurrent string 1                                                   | Contact Service                                                                                                    |
| 0x0A016C             | Overcurrent string 2     | Overcurrent string 2                                                   | Contact Service                                                                                                    |
| 0x0A016D             | Overcurrent string 3     | Overcurrent string 3                                                   | Contact Service                                                                                                    |
| 0x0A016E             | Overcurrent string 4     | Overcurrent string 4                                                   | Contact Service                                                                                                    |
| 0x0A016F             | Malfun. DC contactor     | DC contactor defective                                                 | Contact Service                                                                                                    |
| 0x0A0170             | Malfun. AC contactor     | AC contactor defective                                                 | Contact Service                                                                                                    |
| 0x0A0171<br>0x0A0172 | P24V PS aux. supply      | P24V supply voltage at the                                             | Please contact Service.                                                                                                    |
| 0x0A0173             | P5V PS aux. supply       | P5V supply voltage at the power stack is too low.                      | Please contact Service.                                                                                                    |
| 0x0A0174             | P15V PS aux. supply      | P15V supply voltage at the power stack is too low.                     | Please contact Service.                                                                                                    |
| 0x0A0175             | Symmetry relay           | Symmetry relay error                                                   | Please contact Service.                                                                                                    |
| 0x0A0176             | Switch-on condition      | Switch-on condition is not<br>fulfilled                                | Wait for the switch-on condi-<br>tion.                                                                                                |
| 0x0A0177             | fan E1-E5                |                                                                        | Verify the fan E1-E5,remove<br>any blockage,clear the fault or<br>call service                                                        |
| 0x0A200D             | Overtemperature 6        | Device temperature too high                                            | Do nothing. The inverter will<br>acknowledge the error auto-<br>matically. If problem occurs<br>repeatedly, contact Service.          |
| 0x0B0001             | System 1                 | Error in error management system                                       | Contact Service.                                                                                                    |
| 0x0B0002             | System 2                 | Error memory is full.                                                  | Contact Service.                                                                                                    |
| 0x0B0003             | System 3                 | Error acknowledgement has failed.                                      | Contact Service.                                                                                                    |

| Error code | Error message                                                                              | Description                                                                                       | Action                                                                                                    |  |  |
|------------|--------------------------------------------------------------------------------------------|---------------------------------------------------------------------------------------------------|----------------------------------------------------------------------------------------------------|--|--|
| 0x0D0001   | System error                                                                               | A connection to the power<br>section could not be estab-<br>lished during the firmware<br>update. | <ol> <li>Switch off device with DC disconnector.</li> <li>Wait until the display has turned off completely.</li> <li>Switch on device with DC disconnector.</li> <li>If this does not rectify the error, contact Service.</li> </ol> |  |  |
| 0x0D0002   | PS bootloader                                                                              | Power section bootloader<br>faulty                                                                | two bootloaders is faulty.<br>This text is displayed for in-<br>formation purposes only. The<br>inverter will continue to func-<br>tion.<br>Please contact Service and<br>arrange for a firmware update<br>to be performed.          |  |  |
| 0x0D0003   | 0003 System restart System has been restarted to enable a firmware update to be performed. |                                                                                                   | This text is displayed for in-<br>formation purposes only. If an<br>update is not performed,<br>please contact Service.                                                                                                    |  |  |
| 0x0E0001   | Overcurrent ph. L1 1                                                                       | Overcurrent phase L1                                                                              | A short circuit may be present.<br>Please arrange for an electri-<br>cian to check this, or contact<br>Service.                                                                                                    |  |  |
| 0x0E0002   | Overcurrent ph. L2 1                                                                       | Overcurrent phase L2                                                                              | A short circuit may be present.<br>Please arrange for an electri-<br>cian to check this, or contact<br>Service.                                                                                                    |  |  |
| 0x0E0003   | Overcurrent ph. L3 1                                                                       | Overcurrent phase L3                                                                              | A short circuit may be present.<br>Please arrange for an electri-<br>cian to check this, or contact<br>Service.                                                                                                    |  |  |
| 0x0E0005   | Overcurrent ph. L1 2                                                                       | Overcurrent phase L1                                                                              | A short circuit may be present.<br>Please arrange for an electri-<br>cian to check this, or contact<br>Service.                                                                                                    |  |  |
| 0x0E0006   | Overcurrent ph. L2 2                                                                       | Overcurrent phase L2                                                                              | A short circuit may be present.<br>Please arrange for an electri-<br>cian to check this, or contact<br>Service.                                                                                                    |  |  |
| 0x0E0007   | Overcurrent ph. L3 2                                                                       | Overcurrent phase L3                                                                              | A short circuit may be present.<br>Please arrange for an electri-<br>cian to check this, or contact<br>Service.                                                                                                    |  |  |
| 0x0E0009   | Overcurrent ph. L1 3                                                                       | Overcurrent phase L1                                                                              | A short circuit may be present.<br>Please arrange for an electri-<br>cian to check this, or contact<br>Service.                                                                                                    |  |  |
| 0x0E000A   | Overcurrent ph. L2 3                                                                       | Overcurrent phase L2                                                                              | A short circuit may be present.<br>Please arrange for an electri-<br>cian to check this, or contact<br>Service.                                                                                                    |  |  |
| 0x0E000B   | Overcurrent ph. L3 3                                                                       | Overcurrent phase L3                                                                              | A short circuit may be present.<br>Please arrange for an electri-<br>cian to check this, or contact                                                                                                    |  |  |

| Error code                         | Error message                                                                            | Description                                                                             | Action                                                                                                    |  |
|------------------------------------|------------------------------------------------------------------------------------------|-----------------------------------------------------------------------------------------|----------------------------------------------------------------------------------------------------|--|
|                                    |                                                                                          |                                                                                         | Service.                                                                                                    |  |
| 0x0E000D                           | Phase temperatures                                                                       | Temperature difference be-<br>tween the phase modules is<br>too high.                   | Do nothing. The inverter will<br>acknowledge the error auto-<br>matically. If problem occurs<br>repeatedly, contact Service.                                                                                                    |  |
| 0x0E0013                           | Preload                                                                                  | Preload cannot reach the preload voltage.                                               | The DC +/- may be inter-<br>changed.<br>Please check the DC wiring. If<br>you consider the wiring to be<br>in order, contact Service.                                                                                                    |  |
| 0x0E0015                           | Preload protection                                                                       | Preload protection cannot be switched.                                                  | Do nothing. The inverter will<br>acknowledge the error auto-<br>matically. If problem occurs<br>repeatedly, contact Service.                                                                                                    |  |
| 0x0E0016                           | Main contactor DC                                                                        | DC contactor cannot be switched.                                                        | Please contact Service.                                                                                                    |  |
| 0x0E0017                           | Main contactor AC                                                                        | AC contactor cannot be switched.                                                        | Please contact Service.                                                                                                    |  |
| 0x0E0018                           | Overtemperature 4                                                                        | Overtemperature at microcontroller                                                      | Do nothing. The inverter will<br>acknowledge the error auto-<br>matically. If problem occurs<br>repeatedly, contact Service.                                                                                                    |  |
| 0x0E0019                           | Grid voltage 2                                                                           | Nominal grid voltage is out-<br>side of the grid limits.                                | Arrange for grid instantaneous<br>voltage to be checked by an<br>electrician if the error mes-<br>sage remains active. If the<br>grid instantaneous voltage is<br>within the normal range, con-<br>tact Service.                              |  |
| 0x0E001A                           | Solar cell voltage 1                                                                     | The measured DC link volt-<br>age of the power section is too high.                     | Do nothing. The inverter will<br>acknowledge the error auto-<br>matically. If problem occurs<br>repeatedly, contact Service.                                                                                                    |  |
| 0x0E001B                           | 01B Solar cell voltage 2 The measured solar volta<br>of the power section is to<br>high. |                                                                                         | Do nothing. The inverter will<br>acknowledge the error auto-<br>matically. If problem occurs<br>repeatedly, contact Service.                                                                                                    |  |
| 0x0E001C                           | Supply voltage                                                                           | Faulty supply voltage at the power section                                              | This error typically occurs<br>shortly before the element<br>'goes to sleep' or shortly after<br>it 'wakes up'. Do nothing. The<br>inverter will acknowledge the<br>error automatically. If problem<br>occurs repeatedly, contact<br>Service. |  |
| 0x0E001D Overtemperature 5 Overtem |                                                                                          | Overtemperature at control-<br>ler                                                      | Do nothing. The inverter will<br>acknowledge the error auto-<br>matically. If problem occurs<br>repeatedly, contact Service.                                                                                                    |  |
| 0x0E001E                           | Communication CR                                                                         | Communication malfunction<br>between control and regula-<br>tion unit and power section | Do nothing. The inverter will<br>acknowledge the error auto-<br>matically. If problem occurs<br>repeatedly, contact Service.                                                                                                    |  |

| Error code | Error message                                                             | Description                                               | Action                                                                                                    |  |
|------------|---------------------------------------------------------------------------|-----------------------------------------------------------|----------------------------------------------------------------------------------------------------|--|
| 0x0E001F   | Parameter error                                                           | Faulty reading or writing process in power section memory | <ol> <li>Switch off device with DC disconnector.</li> <li>Wait until the display has turned off completely.</li> <li>Switch on device with DC disconnector.</li> <li>If this does not rectify the error, contact Service.</li> </ol> |  |
| 0x0E0020   | System Finite state machine installed incorrectly                         |                                                           | <ol> <li>Switch off device with DC disconnector.</li> <li>Wait until the display has turned off completely.</li> <li>Switch on device with DC disconnector.</li> <li>If this does not rectify the error, contact Service.</li> </ol> |  |
| 0x0E0021   | Grid error MSD An external MSD error is active at digital input X17 Pin1. |                                                           | Arrange for nominal grid volt-<br>age to be checked by an elect<br>trician if the error message<br>remains active. If the nominal<br>grid voltage is within the nor-<br>mal range, contact Service.                                  |  |
| 0x0E0022   | AC switch                                                                 | AC switch has not been switched on.                       | Switch on AC switch.                                                                                                    |  |
| 0x0E0023   | Overtemperature 8                                                         | Transformer too hot                                       | Do nothing. The inverter will<br>acknowledge the error auto-<br>matically. If problem occurs<br>repeatedly, contact Service.                                                                                                    |  |
| 0x0E0024   | Overcurrent DC                                                            | An overcurrent has occurred on the DC side.               | Do nothing. The inverter will<br>acknowledge the error auto-<br>matically. If problem occurs<br>repeatedly, contact Service.                                                                                                    |  |
| 0x0E0025   | Overtemperature 7                                                         | Overtemperature at power section                          | Do nothing. The inverter will<br>acknowledge the error auto-<br>matically. If problem occurs<br>repeatedly, contact Service.                                                                                                    |  |
| 0x0E0026   | 0E0026 Transformer magnet. Transformer magnet has failed.                 |                                                           | Do nothing. The inverter will<br>acknowledge the error auto-<br>matically. If the error is not<br>acknowledged automatically,<br>contact Service.                                                                                    |  |
| 0x0E0027   | DC-current msrt.                                                          | Faulty DC-current measure-<br>ment                        | Do nothing. The inverter will<br>acknowledge the error auto-<br>matically. If the error is not<br>acknowledged automatically,<br>contact Service.                                                                                    |  |
| 0x0E0028   | Country of use inv.                                                       | The country that has been entered does not exist.         | Please contact Service.                                                                                                    |  |
| 0x0E0029   | Grid error 1                                                              | The grid is experiencing an MSD error.                    | Arrange for an electrician to<br>check the grid instantaneous<br>voltage and grid frequency. If<br>you consider them to be in<br>order, contact Service.                                                                             |  |

| Error code                                                                             | Error message                                                                                 | Description                                                         | Action                                                                                                    |  |  |
|----------------------------------------------------------------------------------------|-----------------------------------------------------------------------------------------------|---------------------------------------------------------------------|----------------------------------------------------------------------------------------------------|--|--|
| 0x0E002A                                                                               | Power classes                                                                                 | Faulty parametrisation                                              | Please contact Service.                                                                                                    |  |  |
| 0x0E002B                                                                               | 2B Isolation 1 Isolation measurement has<br>detected an isolation error<br>before activation. |                                                                     | Arrange for the system's isola-<br>tion to be checked by an elec-<br>trician. If you consider the<br>isolation to be in order, con-<br>tact Service.      |  |  |
| 0x0E002C                                                                               | 002C Isolation 2 Isolation measurement has detected an isolation error during operation.      |                                                                     | Arrange for the system's isola-<br>tion to be checked by an elec-<br>trician. If you consider the<br>isolation to be in order, con-<br>tact Service.      |  |  |
| 0x0E002D                                                                               | AC-current msrt.                                                                              | Faulty AC-current measure-<br>ment                                  | A short circuit may be present.<br>Please arrange for an electri-<br>cian to check this, or contact<br>Service.                                           |  |  |
| 0x0E002E Grid error 2                                                                  |                                                                                               | Grid monitoring function has detected an error.                     | Arrange for an electrician to<br>check the grid instantaneous<br>voltage and grid frequency. If<br>you consider them to be in<br>order, contact Service.  |  |  |
| 0x0E002F                                                                               | DC voltage 1                                                                                  | The maximum deviation of the DC link voltages has been exceeded.    | Please contact Service.                                                                                                    |  |  |
| 0x0E0031                                                                               | Lightning arrester                                                                            | Lightning arrester defective                                        | Please contact Service.                                                                                                    |  |  |
| 0x0E0032                                                                               | Grid error SVM                                                                                | The control limit of the space vector modulation has been exceeded. | Arrange for an electrician to<br>check the grid instantaneous<br>voltage and grid connection. If<br>you consider them to be in<br>order, contact Service. |  |  |
| 0x0E0033                                                                               | DC voltage 3                                                                                  | DC link voltage too low                                             | Arrange for an electrician to<br>check the solar voltage. If you<br>consider it to be in order, con-<br>tact Service.                                     |  |  |
| 0x0E0034                                                                               | Error cooler pump                                                                             | Cooler pump is not function-<br>ing correctly.                      | Please contact Service.                                                                                                    |  |  |
| 0x0E0035                                                                               | Overcurrent 5                                                                                 | Overcurrent has been detec-<br>ted.                                 | A short circuit may be present.<br>Please arrange for an electri-<br>cian to check this, or contact<br>Service.                                           |  |  |
| 0x0E0036                                                                               | x0E0036 Overcurrent 6 Overcurrent has bee ted.                                                |                                                                     | A short circuit may be present.<br>Please arrange for an electri-<br>cian to check this, or contact<br>Service.                                           |  |  |
| 0x0E0037 DC voltage 4 The maximum deviation of the DC link voltages has been exceeded. |                                                                                               | Please contact Service.                                             |                                                                                                    |  |  |
| 0x0E0038                                                                               | Grid error                                                                                    | Grid monitoring function has detected an error.                     | Arrange for an electrician to<br>check the grid instantaneous<br>voltage and grid frequency. If                                                           |  |  |

| Error code                    | Error message        | Description                                                                                                | Action                                                                                                    |  |
|-------------------------------|----------------------|----------------------------------------------------------------------------------------------------|----------------------------------------------------------------------------------------------------|--|
|                               |                      |                                                                                                    | you consider them to be in order, contact Service.                                                                           |  |
| 0x0E0039                      | Overtemperature      | Mains line choke cores are very hot as very little cooling air is available.                               | Visual check: cooling circuit<br>air supply. If the blockage<br>cannot be rectified, contact<br>Service.                     |  |
| 0x0E0050                      | Overcurrent 1        | Overcurrent grid                                                                                           | Do nothing. The inverter will<br>acknowledge the error auto-<br>matically. If problem occurs<br>repeatedly, contact Service. |  |
| 0x0E0051                      | Overcurrent 2        | Overcurrent power section 2                                                                                | Do nothing. The inverter will<br>acknowledge the error auto-<br>matically. If problem occurs<br>repeatedly, contact Service  |  |
| 0x0E0052                      | Overcurrent 3        | Overcurrent power section 1                                                                                | Do nothing. The inverter will<br>acknowledge the error auto-<br>matically. If problem occurs<br>repeatedly, contact Service. |  |
| 0x0E0053                      | Overcurrent 4        | Overcurrent DC                                                                                             | A short circuit may be present.<br>Please arrange for an electri-<br>cian to check this, or contact<br>Service.              |  |
| 0x0E0100                      | Fault message PS     | Fault message from power section                                                                           | Additional faults with the same time stamp are present. See fault memory.                                                    |  |
| 0x100001 Ethernet connectn. 1 |                      | A connection to the ethernet could not be established.                                                     | Inspect ethernet connection:<br>check IP address, subnet<br>mask, server address and<br>server port.                         |  |
| 0x100002                      | Ethernet connectn. 2 | Loss of ethernet connection                                                                                | Check ethernet connection.                                                                                                   |  |
| 0x100003                      | Ethernet connectn. 3 | No 100Mbit/s ethernet con-<br>nection is available.                                                        | A 100Mbit/s ethernet connec-<br>tion is required.<br>Check that your network is<br>transmitting at 100Mbit/s.                |  |
| 0x100004                      | DNS error            | The name resolution of the<br>port address failed. Howev-<br>er, the data was successfully<br>transmitted. | Correct the DNS server ad-<br>dress for the inverter.                                                                        |  |
| 0x100010                      | Portal error 1       | General error in data transfer                                                                             | Contact Service.                                                                                                    |  |
| 0x100011                      | Data logger error 1  | General error in data storage module.                                                                      | Contact Service.                                                                                                    |  |
| 0x100012                      | Data logger error 2  | General error in data storage module.                                                                      | Contact Service.                                                                                                    |  |
| 0x100013                      | Watchdog error       | Internal protection function was triggered.                                                                | Contact Service.                                                                                                    |  |
| 0x100014                      | MMU memcpy           | Internal protection function was triggered.                                                                | Contact Service.                                                                                                    |  |
| 0x20002                       | DC voltage 2         | DC link voltage too high: The DC link voltage is above the max. limit.                                     | Check DC voltage.                                                                                                    |  |
| 0x20003                       | Anticlockws.rot.fld. | The clockwise rotating field<br>of the voltage supply is<br>faulty.                                        | Create clockwise rotating field.                                                                                             |  |
| 0x20004                       | Overcurrent          | The mains current is above<br>the max. AC-current limit in<br>one of the three phases.                     | Do nothing. The inverter will<br>acknowledge the error auto-<br>matically. If problem occurs                                 |  |

| Error code | Error message        | Description                                                                                                    | Action                                                                       |  |
|------------|----------------------|----------------------------------------------------------------------------------------------------|------------------------------------------------------------------------------|--|
|            |                      |                                                                                                    | repeatedly, contact Service.                                                 |  |
| 0x30002    | Parameter error 1    | A defective parameter file<br>was found when the special<br>functions were initialised.                         | Please arrange for Service to perform an update.                             |  |
| 0x30005    | Parameter error 2    | No parameter file was found<br>when the special functions<br>were initialised.                                  | Please arrange for Service to perform an update.                             |  |
| 0x30006    | Parameter error 3    | The number of parameters<br>does not correspond to the<br>number of parameters in the<br>file system.           | Please arrange for Service to perform an update.                             |  |
| 0x40001    | Internal communictn. | Timeout between control and<br>regulation unit card and<br>power section                                        | If problem occurs repeatedly, contact Service.                               |  |
| 0x40010    | System error 1       | Operating system crash                                                                                          | If problem occurs repeatedly, contact Service.                               |  |
| 0x50000    | System error 2       | Initialisation has failed.                                                                                      | Restart inverter. If this does<br>not rectify the error, contact<br>Service. |  |
| 0x60001    | Incorrect time       | Inverter is feeding in with<br>incorrect time as real-time<br>clock has not been initial-<br>ised.              | Set correct time.                                                            |  |
| 0x70000    | Update registration  | An additional update could not be registered.                                                                   | Wait until the current update is complete.                                   |  |
| 0x70001    | Update in progress   | An update is already in pro-<br>gress.                                                                          | Wait until the update is com-<br>plete.                                      |  |
| 0x80001    | Incorrect time       | Initialisation of real-time<br>clock has failed. This pre-<br>vents data logger from func-<br>tioning.          | Set correct time.                                                            |  |
| 0x90001    | System restart       | The inverter has been re-<br>started.                                                                           | This text is displayed for in-<br>formation purposes only.                   |  |
| 0x90002    | Program CRC error    | Checksums do not corres-<br>pond.                                                                               | Please arrange for Service to perform an update.                             |  |
| 0x90003    | CR watchdog reset    | System reset performed by watchdog.                                                                             | If problem occurs repeatedly, contact Service                                |  |
| 0x90004    | RAM error 1          | RAM error detected in a safety-critical variable                                                                | Please arrange for Service to perform an update.                             |  |
| 0x90005    | MMU exception        | Program memory protection fault                                                                                 | Please arrange for Service to perform an update.                             |  |
| 0xA10000   | Default power        | Event: Power reduction was requested.                                                                           | None                                                                         |  |
| 0xA10001   | Default cos phi      | Event: Adjustment of the fed-<br>in reactive power was re-<br>quested.                                          | None                                                                         |  |
| 0xA10002   | Default p activation | Event: The power reduction functionality was activated or deactivated.                                          | None                                                                         |  |
| 0xA10003   | Activation cos phi   | Event: The functionality for<br>specifying the reactive power<br>default value was activated<br>or deactivated. | None                                                                         |  |

| Error code | Error message     | Description                                                             | Action                                                                                                    |
|------------|-------------------|-------------------------------------------------------------------------|----------------------------------------------------------------------------------------------------|
| 0xA20000   | SCB comm. failure | Indicates communication<br>failure of a string connection<br>box (SCB). | Check whether all connected<br>SCBs are operational (green<br>flashing LED in SCB). Check<br>CAN wiring. Restart SCB. |

# 8 Options

### 8.1 Radiation and temperature Sensor

A radiation and temperature sensor can be optionally connected for recording the solar radiation incidence and the module temperature. We recommend using the type Si-13TC-T-K. REFU part no. 0030628. The scope of delivery of the radiation and temperature sensor includes the sensor plug. The sensor plug can also be separately ordered from REFU*sol* GmbH under part no. 0030616.

The sensor comes with a 3 meter UV-resistant connecting line (5 x  $0.14 \text{ mm}^2$ ). The line can be extended with a 5 x  $0.25 \text{ mm}^2$  shielded line, max. 100m.

More information about the technical data of the sensor you will find in technical data, sensor, p. 72.

| Si-13TC-T-K pin assignment |    |                                                | REFUsol pin assignment: Sensor |
|----------------------------|----|------------------------------------------------|--------------------------------|
| Red                        | RD | Supply voltage (12–24 VDC)                     | Pin 1                          |
| Black                      | BK | GND                                            | Pin 2                          |
| Orange                     | OG | Measurement signal for incident light (0–10 V) | Pin 3                          |
| Brown                      | BN | Measurement signal for temperature (0–10 V)    | Pin 4                          |
| Gray                       | GY | Shielding                                      | Pin 5                          |

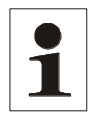

Note:

The shield of the sensor line must be applied to PIN 2 and PIN 5!

The outer diameter of the connecting cable can be max. 8mm.

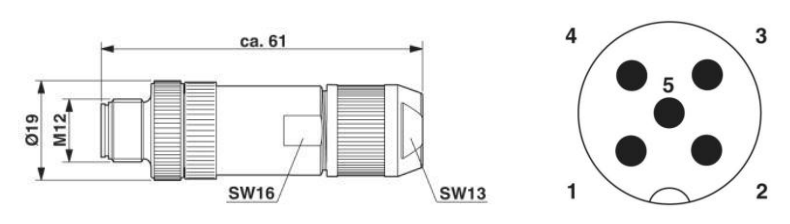

Figure No. 28 Connector M12 x 1 straight, shielded; pole arrangement: male M12, 5 pins, A-coded, view of male connector side, Phoenix nomination: SACC-M12MS-5SC SH

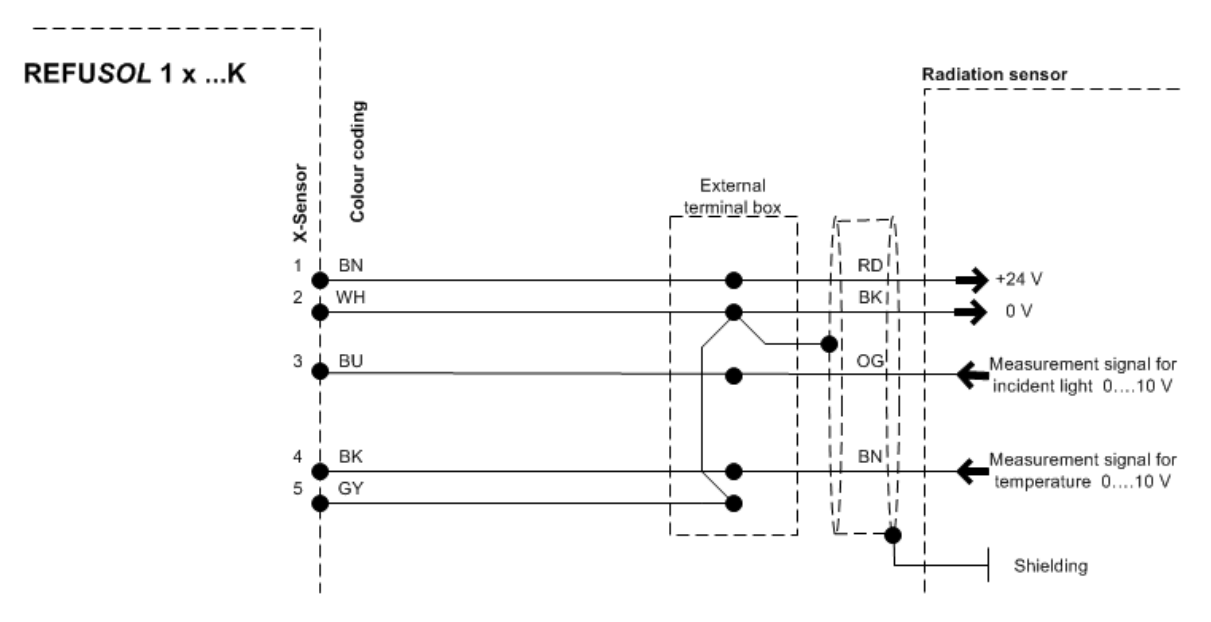

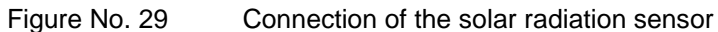

The actual values of the sensor can be viewed in the display below "actual values>sensor". Furthermore, the data is recorded with the data logger and can be viewed on REFUlog.

1

Note:

If you do not use the temperature input, wire a jumper across PIN 4 and PIN 5. Alternatively, you can also wire the jumper to the intermediate terminal point (cable extension).

## 8.2 External Shutdown Signal

#### 8.2.1 Overview

Starting with firmware version 32-xx-S REFUsol string inverters can be disconnected from the external grid by a signal for example of the external power supply and system protection unit of the generating facility.

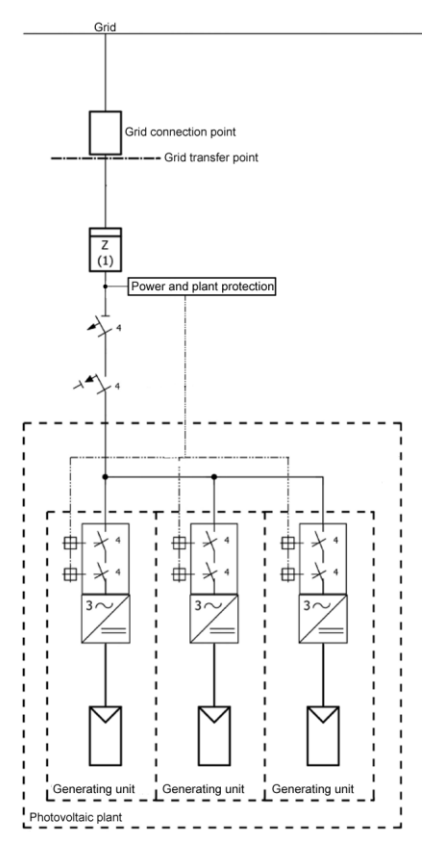

Figure No. 30 Example grid and system protection with built-in inverters dome switches

Thus in Germany, the built-in dome switch of the inverter can be used to shutdown systems with greater apparent power as 30 kVA. A central dome switch is no longer necessary.

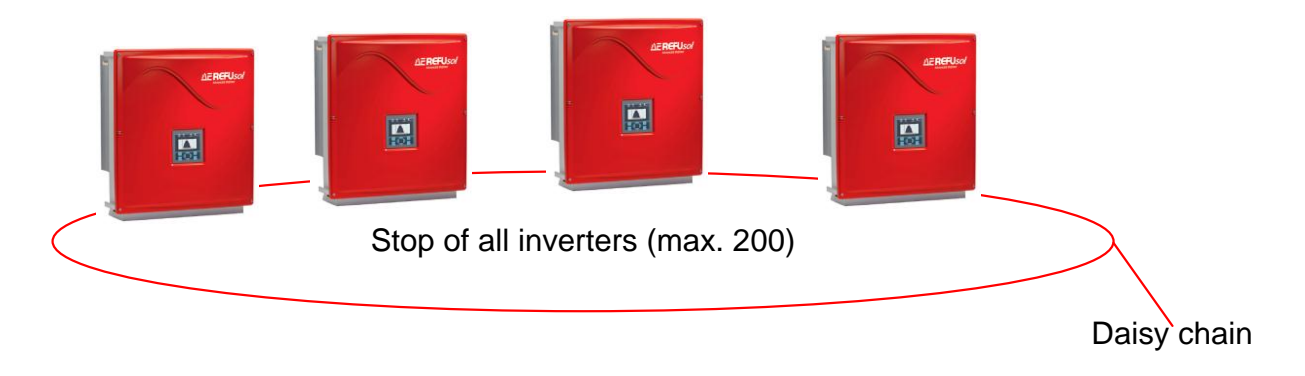

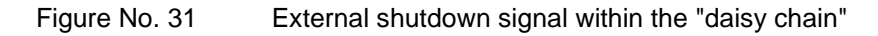

#### 8.2.2 Specification

| Nominal input voltage   | 10 V DC       |
|-------------------------|---------------|
| Input voltage (logic 1) | 7,5 – 10 V DC |
| Standard turn-off       | 50 ms         |
| Setting switch-off      | 50 ms 100 ms  |

If the sensor output is logic 1, the inverter remains in operation. If the Connected voltage falls below 7.5 V, a fault is triggered and the inverter will shut down.

#### 8.2.3 Configuration via sensor input

The external shut-off signal take place via the sensor input of the inverter.

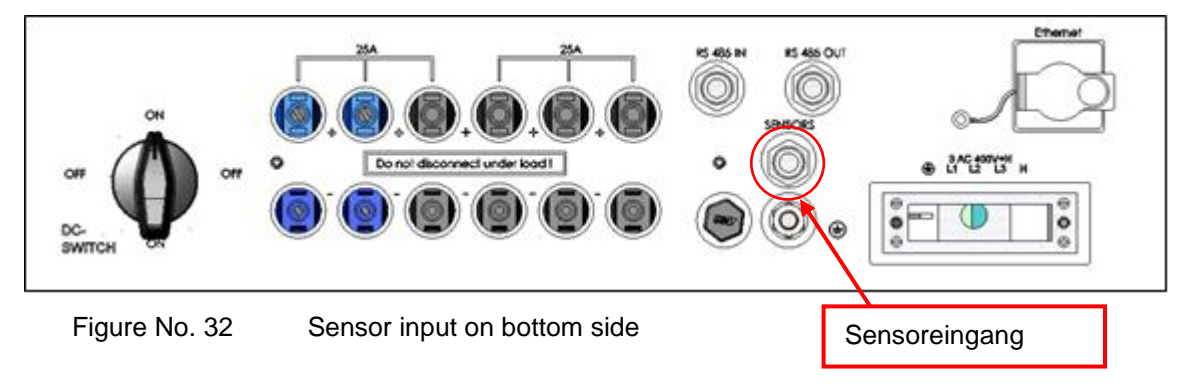

The sensor plug can be ordered separately under the number 0030616 at REFUsol.

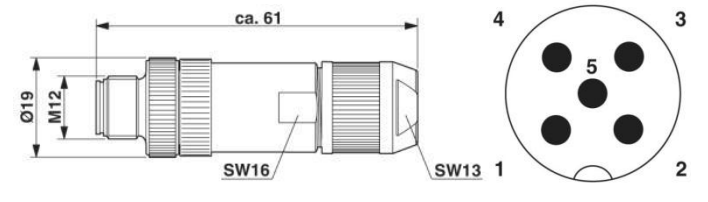

- Figure No. 33
- Connector M12 x 1, straight, shielded; Arrangement connector M12, 5-pin, A-coded, view pin side, Phoenix Description: SACC-M12MS-5SC SH

The possible assignments of the sensor are described:

#### Standard configuration

| Shutd<br>signal | own              | 010 VDC | GND  |      |                      |           |                  |
|-----------------|------------------|---------|------|------|----------------------|-----------|------------------|
| Conne<br>senso  | ection<br>r      | Pin1    | Pin2 | Pin3 | Pin4                 | Pin5      | Sensor selection |
| Inverter        | 1<br>2<br>3<br>n | NC      | GND  | NC   | Signal<br>(0…10 VDC) | Shielding | 3                |

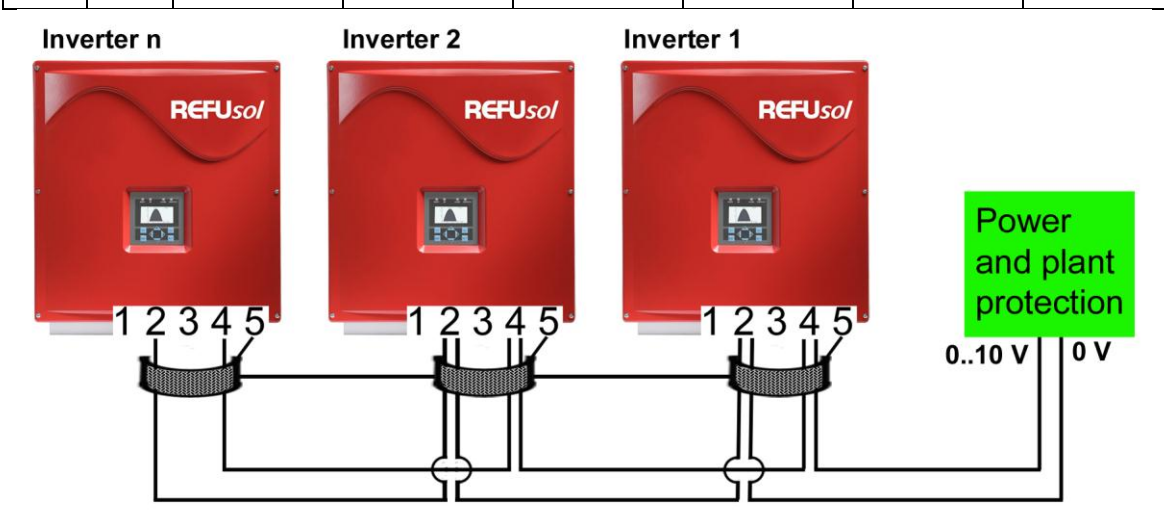

Figure No. 34 Schematic explanation of standard configuration

#### Standard configuration with irradiation and temperature sensor is connected

| Shutd<br>signal | own    | 010 VDC               | GND      |                                                |                                                |           |           |
|-----------------|--------|-----------------------|----------|------------------------------------------------|------------------------------------------------|-----------|-----------|
| Conne           | ection | Red RD                | Black BK | Orange OG                                      | Brown BN                                       | Grey GY   |           |
| Si-13T          | С-Т-К  | Supply<br>(12-28 VDC) | GND      | Measuring<br>signal<br>Irradiation<br>(0-10 V) | Measuring<br>signal<br>Temperature<br>(0-10 V) | Shielding |           |
| Conne           | ection | Pin1                  | Pin2     | Pin3                                           | Pin4                                           | Pin5      | Sensor    |
| senso           | r      |                       |          |                                                |                                                |           | selection |
|                 | 1      | Supply<br>(12-28 VDC) | GND      | Signal<br>(0…10 VDC)                           | Measuring<br>signal<br>Temperature<br>(0-10 V) | Shielding | 2         |
| Inverter        | 2      | NC                    | GND      | Measuring<br>signal<br>Irradiation<br>(0-10 V) | Signal<br>(010 VDC)                            | Shielding | 1         |
|                 | 3<br>n | NC                    | GND      | NC                                             | Signal<br>(010 VDC)                            | Shielding | 1         |

| Shutd signal   | own              | 010 VDC | GND  |                     |                     |           |                     |
|----------------|------------------|---------|------|---------------------|---------------------|-----------|---------------------|
| Conne<br>senso | ection<br>or     | Pin1    | Pin2 | Pin3                | Pin4                | Pin5      | Sensor<br>selection |
| Inverter       | 1<br>2<br>3<br>n | NC      | GND  | Signal<br>(010 VDC) | Signal<br>(010 VDC) | Shielding | 3                   |

#### Redundant monitored shutdown signal

#### Monitoring of two different turn-off signals

Note:

| Shutdown<br>signal |   | Signal 1<br>0…10 VDC | GND  |                        | Signal 2<br>0…10 VDC   | GND       |                  |
|--------------------|---|----------------------|------|------------------------|------------------------|-----------|------------------|
| Connection sensor  |   | Pin1                 | Pin2 | Pin3                   | Pin4                   | Pin5      | Sensor selection |
| Inverter           | 1 | NC                   | GND  | Signal 1<br>(0…10 VDC) | Signal 2<br>(0…10 VDC) | Shielding |                  |
|                    | 2 |                      |      |                        |                        |           |                  |
|                    | 3 |                      |      |                        |                        |           | 3                |
|                    | n |                      |      |                        |                        |           |                  |

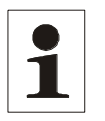

To ensure the function of the switch-off signal the selection of the sensor on the inverters must be done correctly.

On the display of the inverter, the sensor "configuration> External shutdown" can be entered.

Furthermore, the inverter can be cofigured by using the tool REFUset. Here, for example you can change from the energy supply companies demanded disconnection times or configure other voltage limiting ranges. Furthermore it is possible to deactivate the internal NA-protection function, if an external NA-protection relay is connected and the network provider allows it.

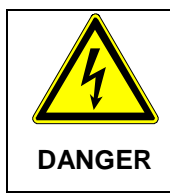

#### Risk of electric shock.

 $\Rightarrow~$  Start the inverter only again when the problem that led to the shutdown is fixed.

## 8.3 Remote Monitoring System

The following options are available for remote monitoring:

- REFU*log*: REFU*log* is a portal that has been developed by REFU*sol* for the purpose of monitoring and recording solar system data. For more information and details, please refer to the REFU*log*. This is on the homepage www.refusol.com available for download.
- Web Log: Data logger by MeteoControl. Connection via RS485.
- SolarLog<sup>®</sup>: Data logger by Solare Datensysteme. Connection via RS485.

Where MeteoControl<sup>®</sup> and Solarlog<sup>®</sup> are concerned, data is imported from the inverters via an RS485 interface.

For information about the configuration, please refer to the Operating Instructions of the particular data logger.

### 8.4 Instrument settings for monitoring with SolarLog<sup>®</sup> or Meto-Control<sup>®</sup>

All inverters have to be equipped with the firmware version **RTF-80xR0xx-25-x-S** or higher (available at: Menu F1/unit information/version identification/RFP ...).

The RS485 interface (RS485 IN / OUT) is standard on all REFUsol® units.

For communication via SolarLog<sup>®</sup> or Meteocontrol<sup>®</sup> each REFU*sol*<sup>®</sup> must be given a communications address. It is recommended to predefine the addresses continuously starting with 1 (then 2, 3, etc. to max. 31).

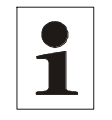

**Note:** The maximum number of inverters systems that can be operated at one bus is 31.

These settings are made on the inverter panel after entering the customer's pass-word 72555 as follows:

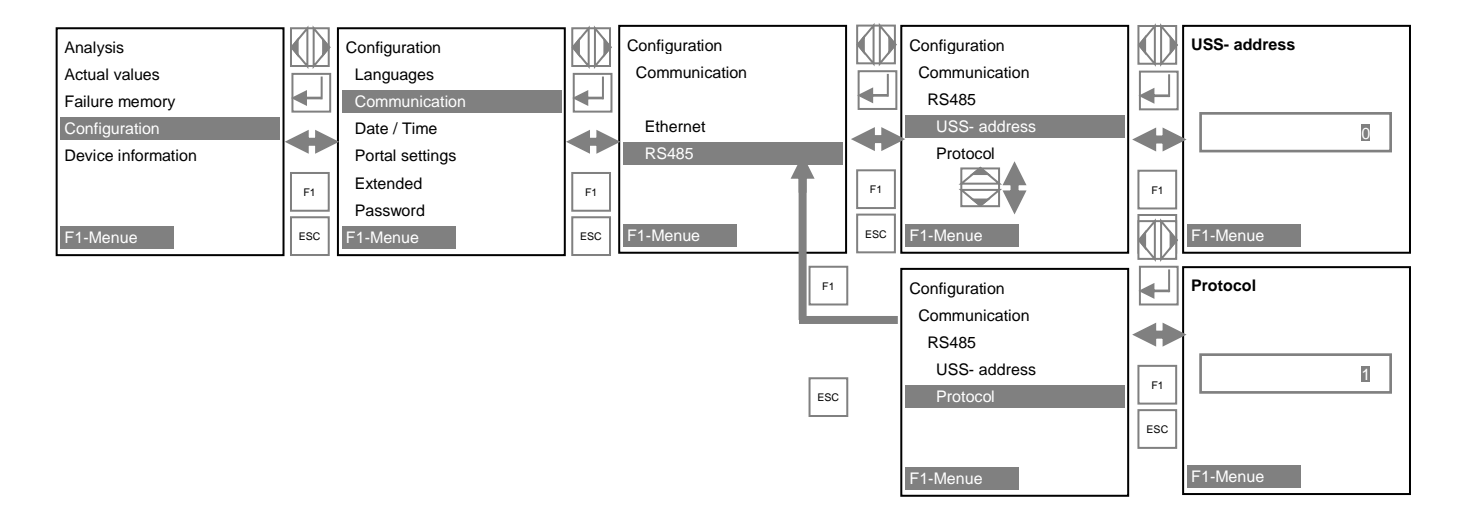

Protocol: After the entry for the USS "1" for Solarlog<sup>®</sup> "2" for Meteocontrol<sup>®</sup> and the "3 and confirm each with

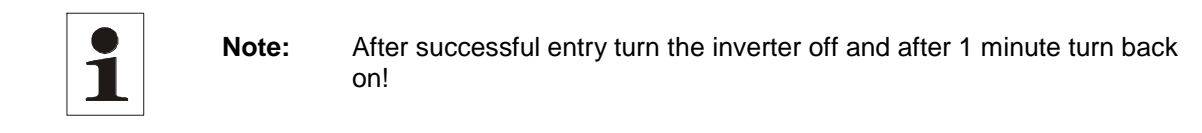

## 8.5 Data Logger Parameters

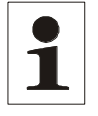

**Note:** Data logger parameters can be configured using the tools REFUset.

# 8.6 REFUpowercap (only 013K – 023K)

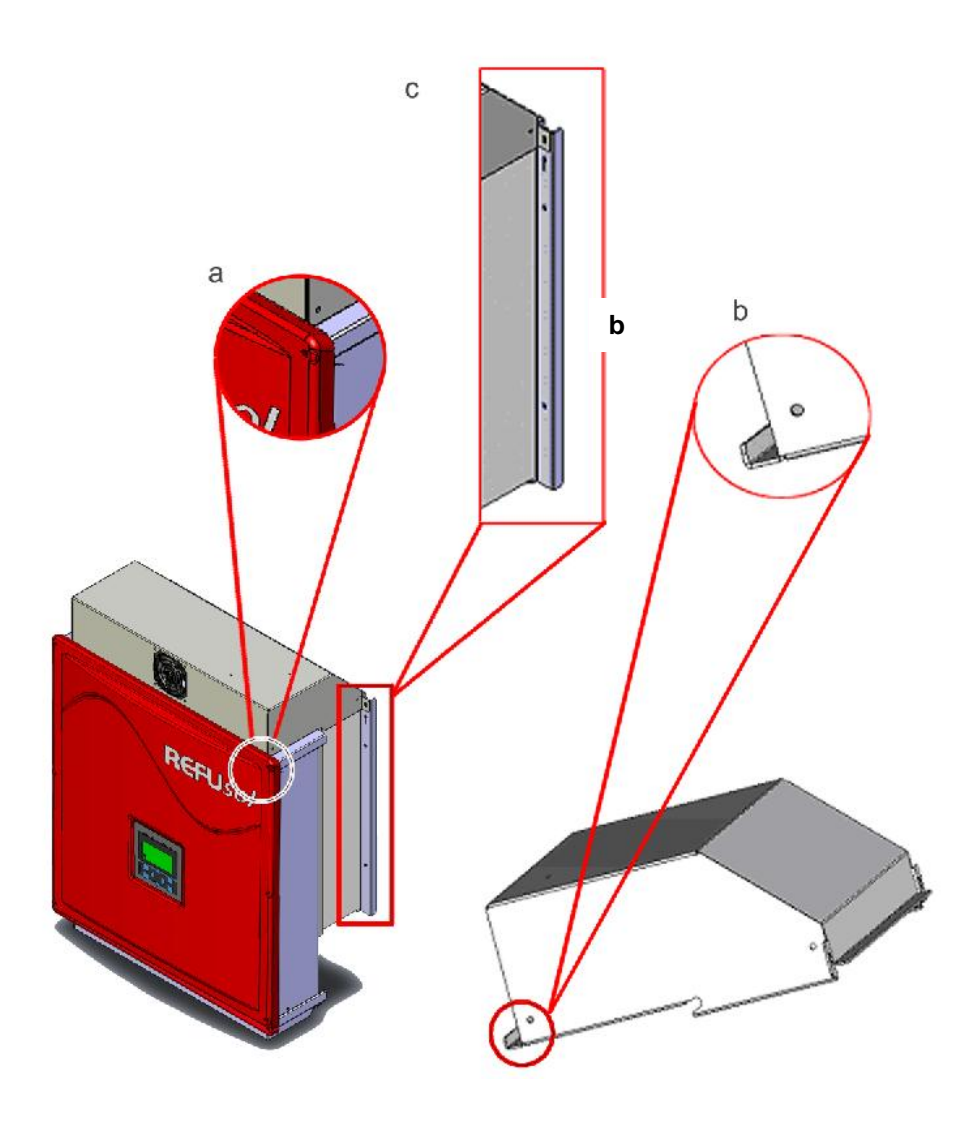

Figure No. 35 Power Cap

REFU*powercap* is an additional fan module for REFU*sol* 013K to 020K, (SCI) which is used if the available space requires that the REFU*sol* devices be mounted one on top of the other (008K to 010K on request). REFU*powercap* raises the permissible ambient temperature range by +5°C. The ventilation module mounts directly onto the inverter. The fold (b) must be hung into the upper edge of the front cover (a) and secured to the REFU*sol*<sup>®</sup> wall-mounting bracket by means of 2 M5 screws (included in scope of delivery).

The fan inside it is powered and monitored by the inverter's sensor connector (overspeed sensing). The power supply line for the Power Cap must be attached to the wall-mounting bracket by means of the enclosed 6.5-mm polyamide mounting clips and the mounting tie.

The fan motor is enclosed according to Protection Class IP54 and has a service life of approx. 10 years.

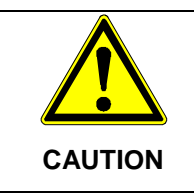

Damage by affecting the convection and possible overheating.

The inverter should in no case be mounted on top of each other without a Power Cap.

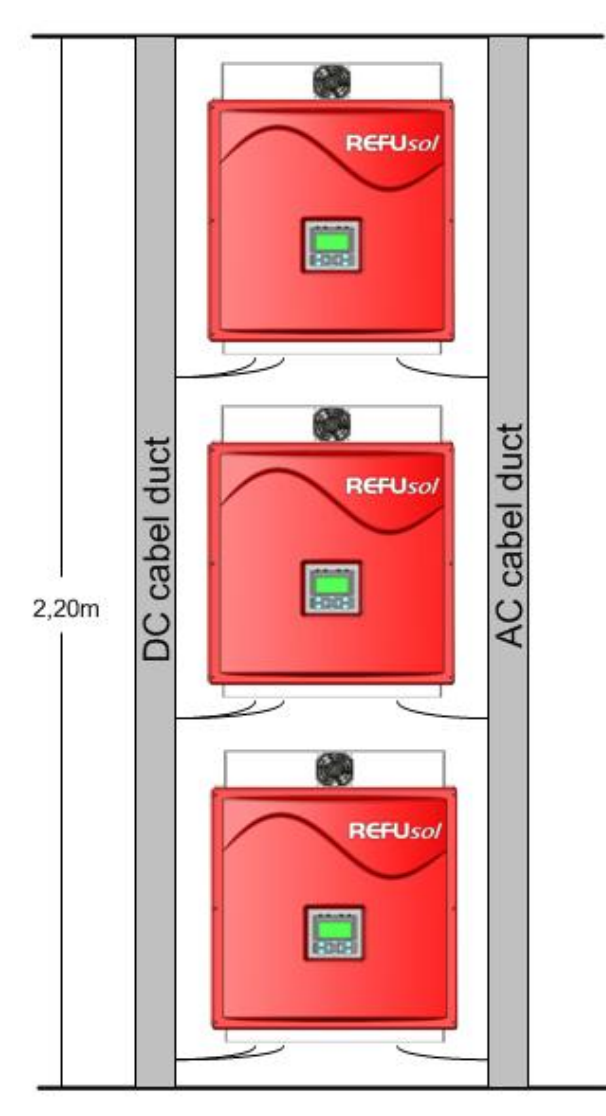

Figure No. 36

Mounting REFUpowercap

| 1 | Note: | If a temperature and radiation sensor is connected, a 24-V-DC power supply unit (e.g. REFU <i>sol</i> part no.: 0030449; 230 VAC / 24 VDC, 18 W) must be provided to supply the Power Cap. |  |  |  |
|---|-------|----------------------------------------------------------------------------------------------------|--|--|--|
|   |       | We recommend that the power supply unit be turned on during ongoing operation of the inverter only. Implement a 230-V-AC timer switch to turn the power supply unit on and off.            |  |  |  |

## 8.7 Connecting the AC-Adaptor Electrically to the Additional Power Cap

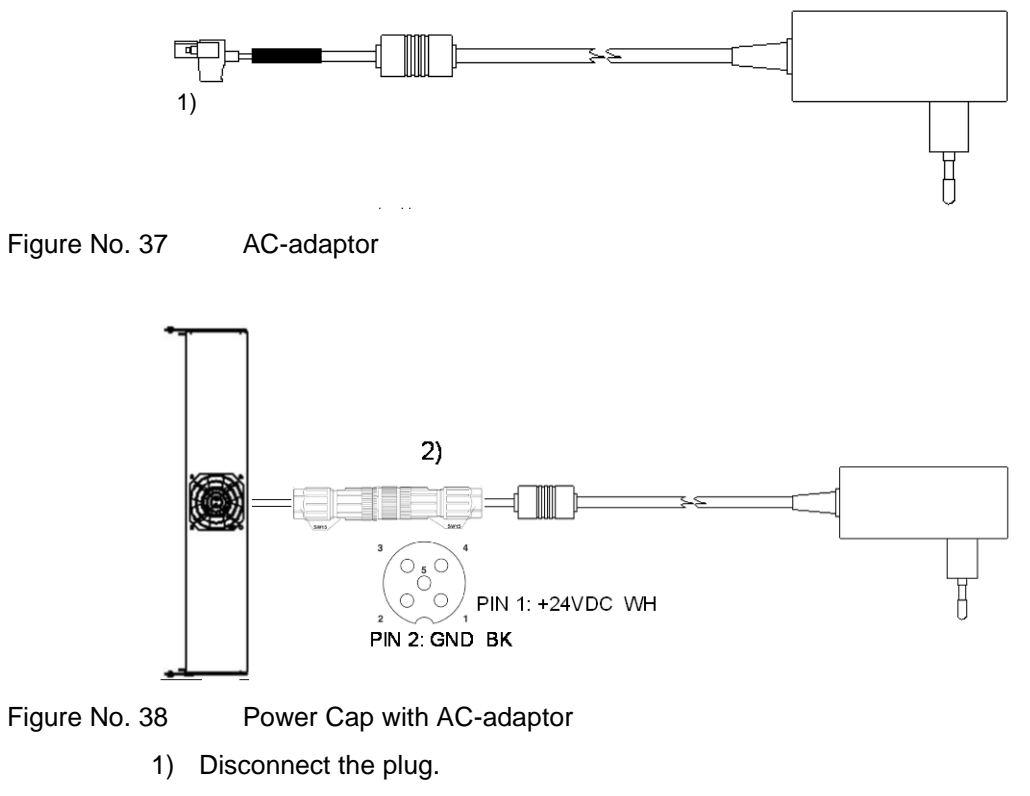

 Sensor / actuator connector: To ensure the protection class IP65, the sensor / actuator is to use socket type SACC-M12MS-5SC SH from Phoenix Contact.

#### Non-compliance can result in damage and void your warranty inverter!

The socket can be ordered under item number 0030626 in the REFUsol GmbH.

# 9 Maintenance

The cooling of the inverters is done exclusively through the natural convection. For safe operation according to the environment the cooling fins on the heat sink should be checked against dirt and if necessary clean up of dust / dirt.

The DC switch is designed for a very long life.

For maintenance it is sufficient to switch the DC switch five times in a row, without current load.

Other maintenance work is not required.

# 10 Technical Data

## **10.1 Inverters**

|                                                                 | 008K+                   | 010K+                   | 013K+   | 017K+       | 020K+   | 023K-<br>460 VAC | 020K-<br>SCI |  |  |
|-----------------------------------------------------------------|-------------------------|-------------------------|---------|-------------|---------|------------------|--------------|--|--|
| Art.No.                                                         | 803R008                 | 803R010                 | 808R013 | 808R017     | 808R020 | 808R023          | 807R020      |  |  |
| DC DATA                                                         |                         |                         |         |             |         |                  |              |  |  |
| Max. PV power (kW)                                              | 9.9                     | 12                      | 15.6    | 20.4        | 24      | 27.6             | 24           |  |  |
| MPPT Range (V)                                                  | 370-850                 | 410-850                 | 430-850 | 460-850     | 490-850 | 575-850          | 490-800      |  |  |
| DC start voltage (V)                                            | 350                     |                         |         |             |         |                  |              |  |  |
| max. voltage DC (V)                                             | 1000                    |                         |         |             |         |                  |              |  |  |
| Max. current DC (A)                                             | 23                      | 25                      | 31      | 41          | 41      | 41,5             |              |  |  |
| MPP trackers                                                    | 1                       |                         |         |             |         |                  |              |  |  |
| No. DC inputs                                                   | 3 x I                   | 3 x MC4 4 x MC4 6 x MC4 |         |             |         |                  |              |  |  |
| integrated DC circuit breaker                                   |                         | 1                       |         | ја          |         |                  |              |  |  |
| Max. total short-circuit<br>current of PV plant<br>(Isc_Pv) (A) | 25                      | 25                      | 50      |             |         |                  |              |  |  |
| AC DATA                                                         |                         |                         |         |             |         |                  |              |  |  |
| AC Nominal power (kW)                                           | 8.25                    | 10                      | 13      | 17          | 20      | 23               | 20           |  |  |
| Max. apparent power<br>(kVA)                                    | 8.25                    | 10                      | 13      | 17          | 20      | 23               | 20           |  |  |
| AC grid connection /<br>Feed-in phases                          | L1, L2, L3, N, PE       |                         |         |             |         |                  |              |  |  |
| Nominal Power Factor /<br>Range                                 | 1 / 0,9i 0,9c           |                         |         |             |         |                  |              |  |  |
| Nominal voltage AC (V)                                          | 400 460                 |                         |         |             |         |                  |              |  |  |
| Voltage range AC (V)                                            | 320-460 368-529 320-460 |                         |         |             |         |                  |              |  |  |
| Nominal Frequency /<br>Frequency Range (Hz)                     |                         |                         | 50      | ), 60 / 45( | 65      |                  |              |  |  |
| Max. AC current (A)                                             | 3 x 12                  | 3 x 16                  | 3 x 21  | 3 x 29      |         | 3 x 29,2         |              |  |  |
| Max. THD (%)                                                    | 2.5%                    | 1.8%                    | 2.5%    | 1.8%        |         |                  |              |  |  |
| Max. Efficiency (%)                                             | 98.0% 98.2%             |                         |         |             | 98.3%   | 98.7%            |              |  |  |
| Max. european Efficiency<br>(%)                                 | 97.3%                   | 97.4%                   | 97.5%   | 97.8%       |         | 98.1%            | 98.5%        |  |  |
| Feed-in from (W)                                                |                         |                         | 50      |             |         |                  | 20           |  |  |
| Self consumption night (W)                                      | < 0,5                   |                         |         |             |         |                  |              |  |  |
| Max. AC fuse (A)                                                | 35                      | 35                      | 35      | 35          | 35      | 35               | 35           |  |  |
| AC short circuit current<br>(A)                                 | 12.3                    | 16.0                    | 19.4    | 26.5        | 29.6    | 29.2             | 29.5         |  |  |
| AC Inrush<br>current (A)                                        |                         |                         |         | < 5         |         |                  |              |  |  |

|                                                      | 008K+                                               | 010K+ | 013K+                      | 017K+                                                                    | 020K+ | 023K-<br>460 VAC | 020K-<br>SCI |
|------------------------------------------------------|-----------------------------------------------------|-------|----------------------------|--------------------------------------------------------------------------|-------|------------------|--------------|
| PROTECTION, AMBIENT CONDITIONS                       |                                                     |       |                            |                                                                          |       |                  |              |
| Cooling                                              | natural convection                                  |       |                            |                                                                          |       |                  |              |
| Ambient Temperature<br>(°C)                          |                                                     |       | -25                        | -25 +55                                                                  |       |                  |              |
| Rel. Air humidity (%)                                | 0 100%                                              |       |                            |                                                                          |       |                  |              |
| Elevation (m above sea level)                        | 2000                                                |       |                            |                                                                          |       |                  |              |
| Noise (dBA)                                          |                                                     | < 45  |                            |                                                                          |       |                  | < 35         |
| Internal Overvoltage<br>Protection (EN 61643-<br>11) | Тур 3                                               |       |                            |                                                                          |       |                  |              |
| Equipment Class (IEC 62103)                          | I                                                   |       |                            |                                                                          |       |                  |              |
| Overvoltage Category<br>(EN 60664-1)                 | DC: II, AC: III                                     |       |                            |                                                                          |       |                  |              |
| Environment classificati-<br>on (IEC 721-3-4)        | 4K4H                                                |       |                            |                                                                          |       |                  |              |
| Certification                                        | http://eu                                           |       | latest ce<br>//europe.re// | latest certificates you find at<br>europe.refusol.com/certifications.pdf |       |                  |              |
| SZS or grid protection according to VDE 0126-1-1     |                                                     |       |                            |                                                                          |       |                  |              |
| GENERAL DATA                                         |                                                     |       |                            |                                                                          |       |                  |              |
| Interfaces                                           | Ethernet, RS485, Irradiation and Temperature sensor |       |                            |                                                                          |       |                  |              |
| Type of protection (IEC 60529)                       | IP65                                                |       |                            |                                                                          |       |                  |              |
| Dimensions W x H x D<br>(mm)                         | 535 x 601 x 225 535 x 601 x 277                     |       |                            |                                                                          |       |                  |              |
| Weight (kg)                                          | 28                                                  | 5.5   | 32.2                       |                                                                          | 38.4  |                  | 40           |
|                                                      | * please note derating of DC voltage!               |       |                            |                                                                          |       |                  |              |

\* Derating of max. DC voltage:

| Site altitude above sea<br>level | Max. DC-voltage |
|----------------------------------|-----------------|
| Up to 2600 m                     | 1000 V          |
| Up to 3000 m                     | 950 V           |
| Up to 3500 m                     | 900 V           |
| Up to 4000 m                     | 850 V           |

# 10.2 Sensor

| Туре                                  | Si-13TC-T-K                                   |  |  |  |
|---------------------------------------|-----------------------------------------------|--|--|--|
| General                               |                                               |  |  |  |
| Shunt resistor                        | 0,10 Ω (TK = 22 ppm/K)                        |  |  |  |
| Ambient temperature                   | -20 °C to +70 °C                              |  |  |  |
| Supply voltage                        | 12 to 24 VDC                                  |  |  |  |
| Current draw                          | 0,3 mA                                        |  |  |  |
| Connecting cable                      | 4 x 0.14 mm <sup>2</sup> , 3 m (UV-resistant) |  |  |  |
| Cell dimension                        | 50 mm x 34 mm                                 |  |  |  |
| Dimensions Length / Width /<br>Height | 145 mm x 81 mm x 40 mm                        |  |  |  |
| Weight                                | 340 g                                         |  |  |  |
| Solar radiation                       |                                               |  |  |  |
| Measuring range                       | 0 to 1300 W/m <sup>2</sup>                    |  |  |  |
| Output signal                         | 0 to 10 V                                     |  |  |  |
| Measuring accuracy                    | ±5% of final value                            |  |  |  |
| Module temperature                    |                                               |  |  |  |
| Measuring range                       | -20 °C to +90 °C                              |  |  |  |
| Output signal                         | 2.268V + T [°C]* 86.9 mV/°C                   |  |  |  |
| Measuring accuracy                    | ±1.5% at 25 °C                                |  |  |  |
| Nonlinearity                          | 0.5 °C                                        |  |  |  |
| Max. deviation                        | 2 °C                                          |  |  |  |
| Orange                                | Output signal radiation (0 - 10 V)            |  |  |  |
| Pin assignment                        |                                               |  |  |  |
| Red                                   | Supply voltage (12 - 24 VDC)                  |  |  |  |
| Black                                 | GND                                           |  |  |  |
| Brown                                 | Output signal temperature (0 - 10 V)          |  |  |  |
| Supply voltage                        | Temperature and radiation sensor or Power cap |  |  |  |
## 10.3 REFU*powercap* (only 013K – 023K)

| Туре                              | REFUsol <sup>®</sup> Power Cap |
|-----------------------------------|--------------------------------|
| Electrical data                   |                                |
| supply voltage                    | 24 VDC                         |
| connection supply voltage         | sensors connector              |
| Internal consumption              | 2,4W                           |
| Cooling, ambient conditions       |                                |
| free space in front of the unit   | 1000 mm                        |
|                                   |                                |
| Type of protection                | IP54 as per EN 60529           |
| Dimensions<br>Wide / Höhe / Depth | 488 mm / 90 mm / 250 mm        |
| Weight                            | 1,4 kg                         |

## **11 Contact**

Please address any questions on the configuration of your inverter to: REFU*sol* GmbH Uracherstr. 91 D-72555 Metzingen, Germany Phone: +49 (0) 7123.969-102 Fax: +49 (0) 7123.969-333 info@refusol.com www.refusol.com

Please address any questions on failures or technical problems to:Service hotline:+49 (0)7123 / 969 - 202 ((Monday - Friday, 8 a.m. to 5 p.m)Fax:+49 (0)7123 / 969 - 235E-mail:service@refusol.com

## You should have the following data at hand:

- Exact description of the error and if possible HEX code of the error (P0017.00).
- Data from the type plate:

| Hotline: +49 7123 969-202<br>Photovoltaic String Inverter<br>Iyp: 808R020 .000 REFUsol 020K HW00 |             |                                    |            |  |
|--------------------------------------------------------------------------------------------------|-------------|------------------------------------|------------|--|
| DC max. input voltage                                                                            | 1000 V      | AC nominal operating voltage       | 3AC400V    |  |
| DC MPP range                                                                                     | 490 - 850 V | AC nominal operating frequency     | 50/60 Hz   |  |
| DC max. input current total                                                                      | 41.8 A      | AC rated power                     | 20 kVA     |  |
| DC max. input current per input pair/-triplet                                                    | 25 A        | AC max. active power @ cos phi = 1 | 20 kW      |  |
| Operating temperature range                                                                      | -25+55 °C   | AC max. output current             | 3 x 29.2 A |  |
| Enclosure                                                                                        | IP65        | Overvoltage category DC/AC         | II / III   |  |

## **12 Certificates**

The following certificates

- EC Declaration of Conformity
- VDEW Declaration of Conformity
- Clearance Certificate can be downloaded from the REFUsol GmbH homepage www.refusol.com

REFU*sol* GmbH Uracher Straße 91 72555 Metzingen Germany

Phone +49 7123 969-202 Fax +49 7123 969-302 02

info@refusol.com www.refusol.com Part-No. 0030776